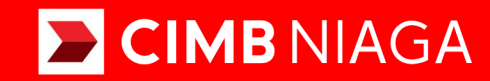

## Biz

### Aksi dan Kolaborasi

### Pay & Transfer BILL PAYMENT Mobile

**TUTORIALOCTOBIZ2024** 

**KEJAR MIMPI** 

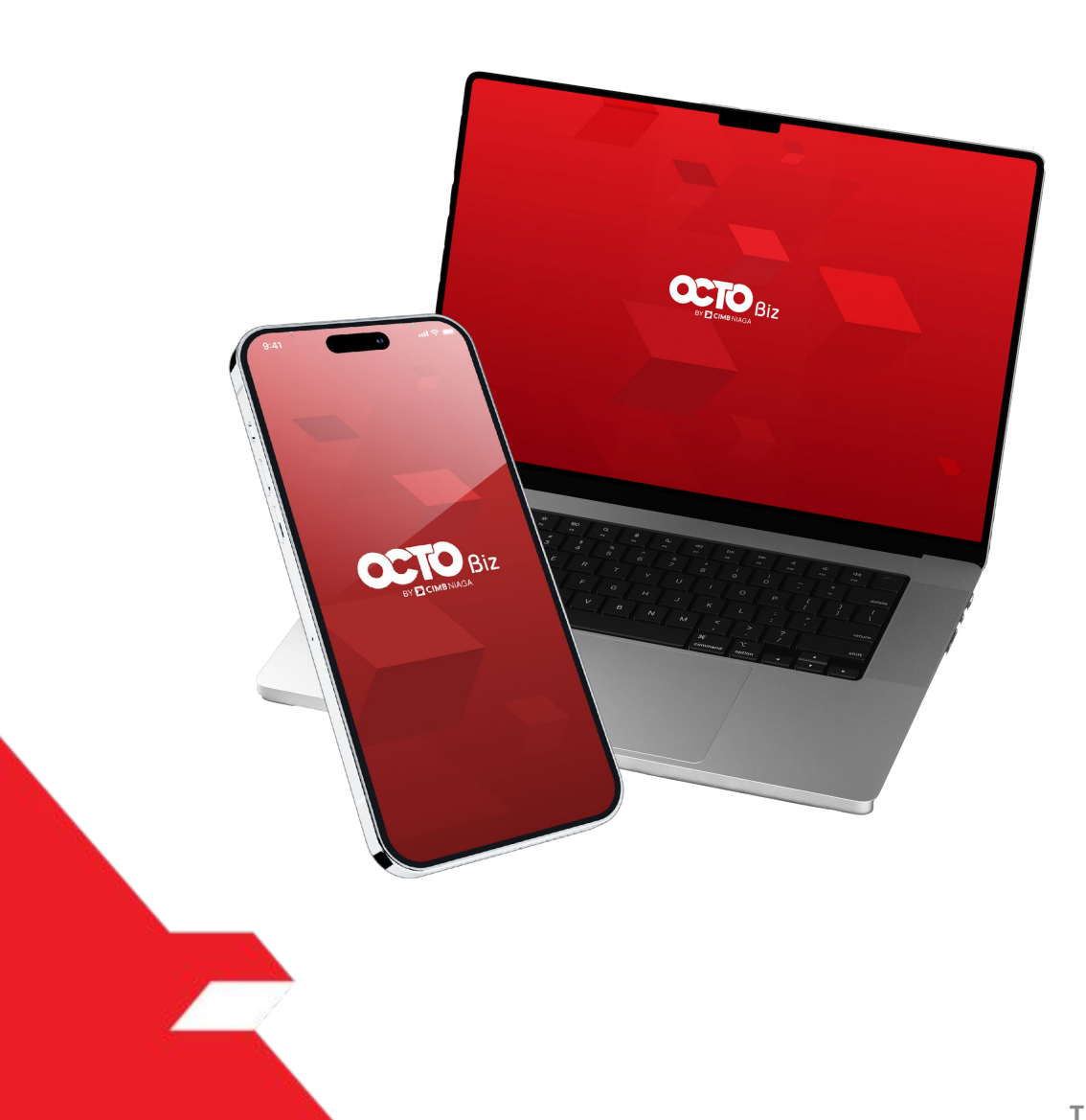

### Pay & Transfer **Bill Payment**

Pay & Transfer - Bill Payment is the payment mode for customers to perform Bill Payment for online merchant:

- Including download receipt via TSI
- Send and retrigger email + receipt -

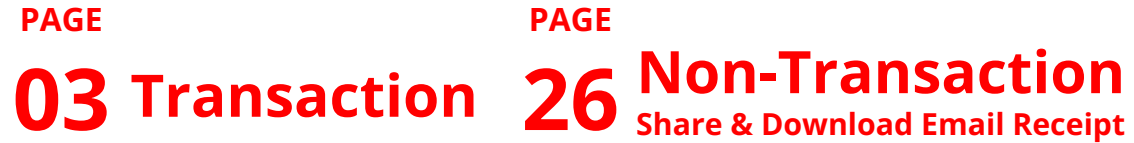

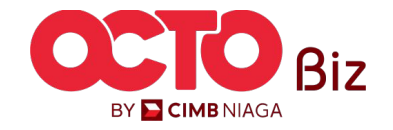

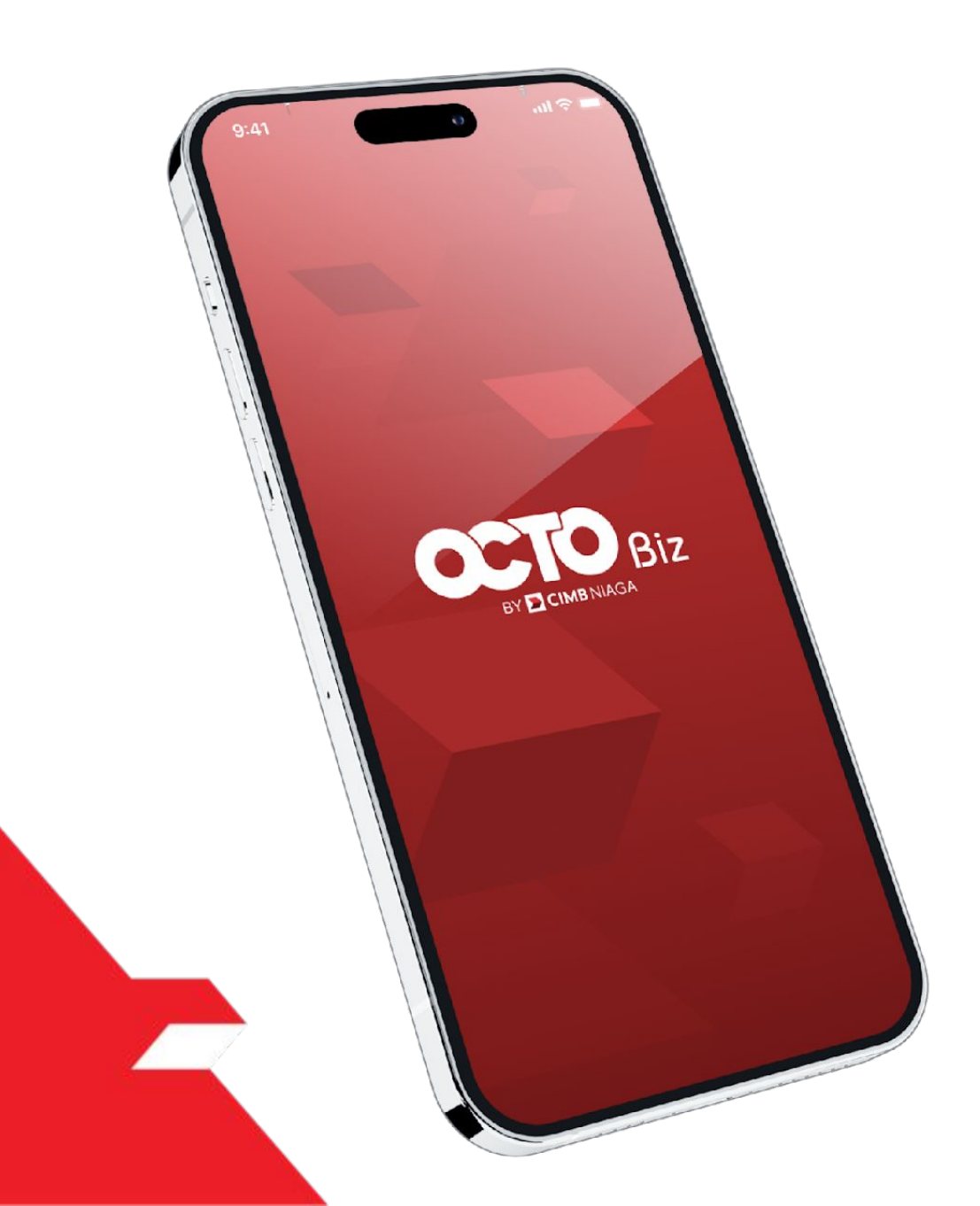

## Bill Payment Transaction

**Create Transaction** 

**Approve Transaction** 

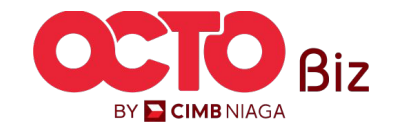

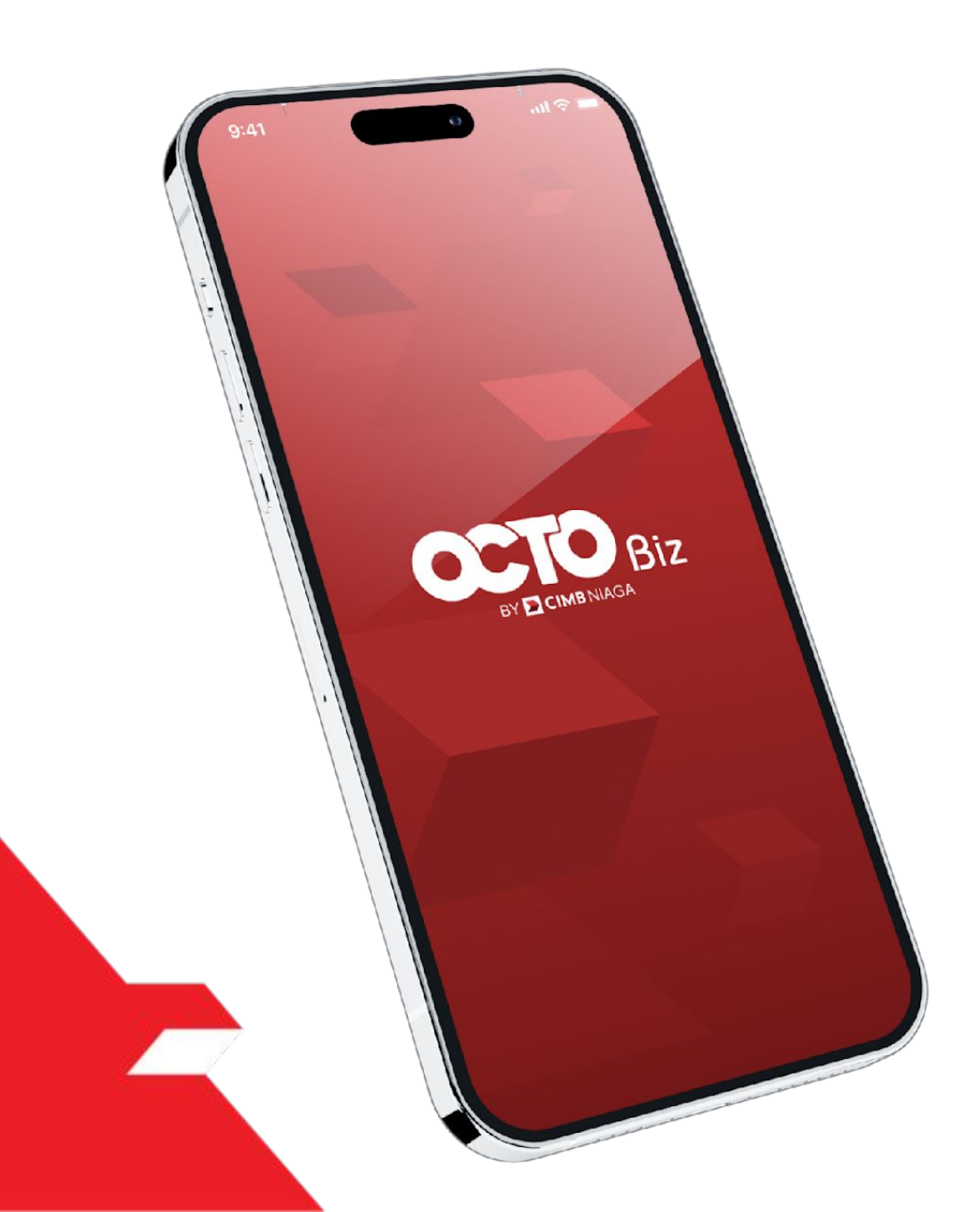

## Bill Payment Transaction

**Create Transaction** 

**Approve Transaction** 

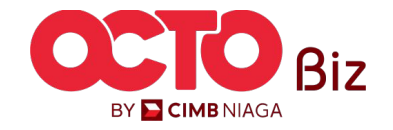

5

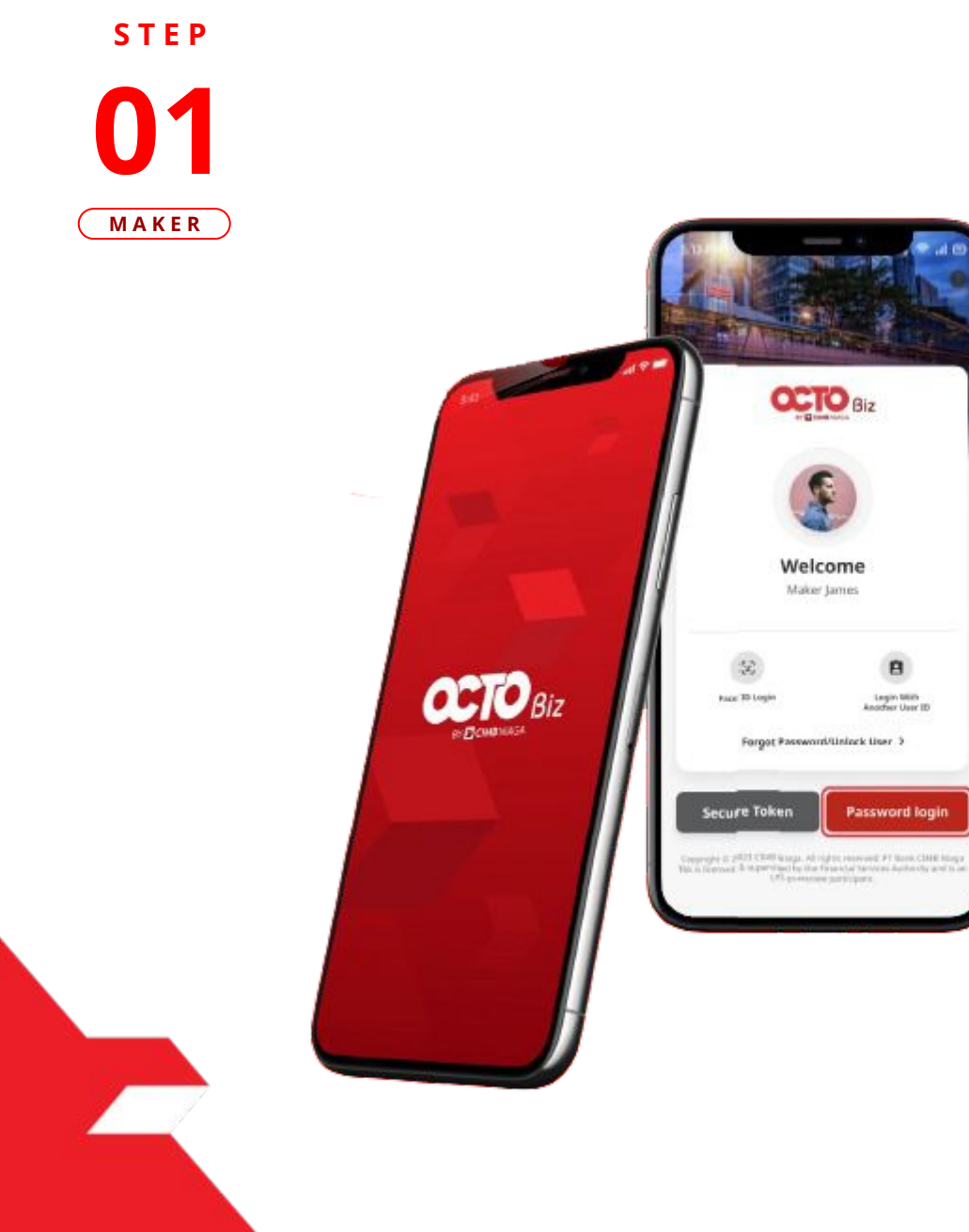

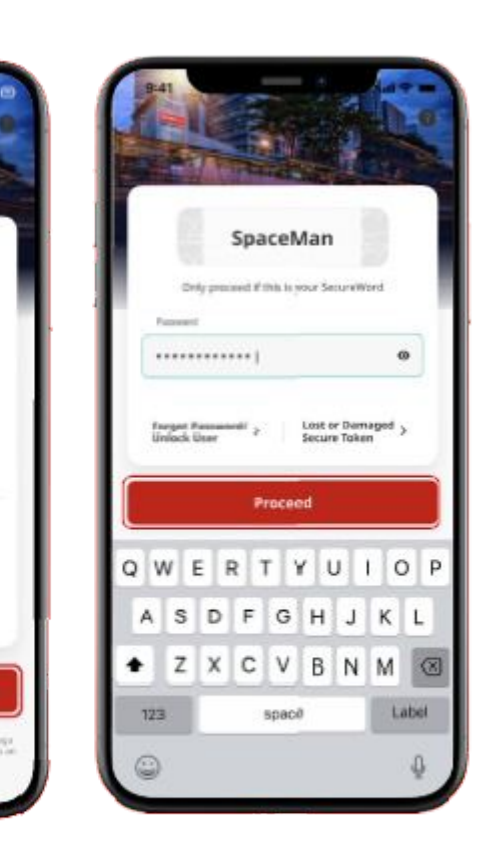

OCTO Biz

Welcome

Maker James

Forgot Password/Unlock User 3

8

Legin With Another User ID

Password login

袋

Page 70 Login

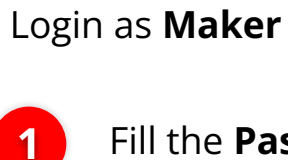

2

Fill the **Password** 

Click Proceed

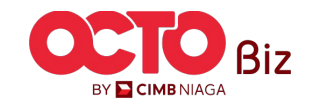

6

STEP 02 MAKER

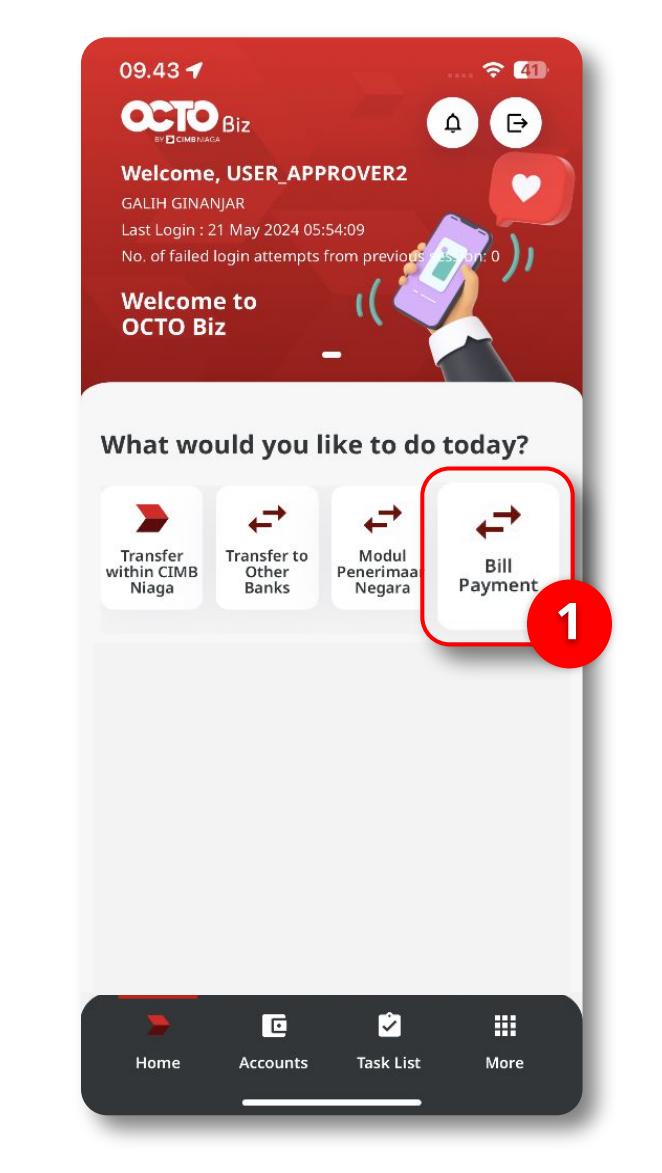

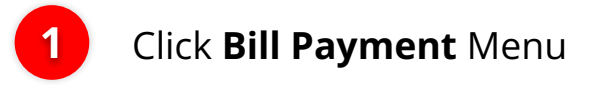

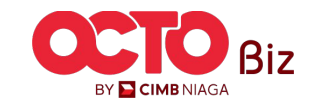

TUTORIALOCTOBIZ2024

7

STEP

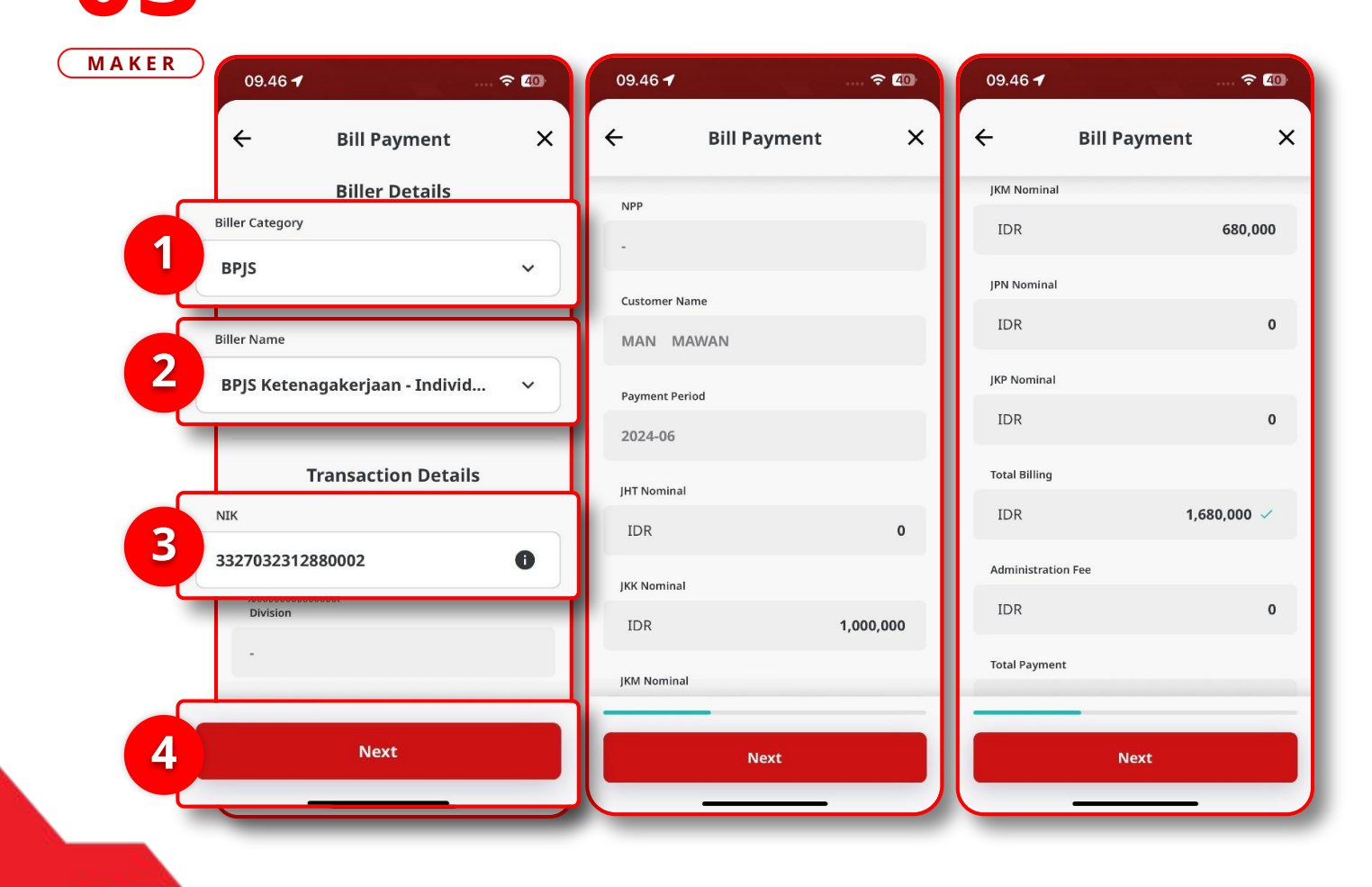

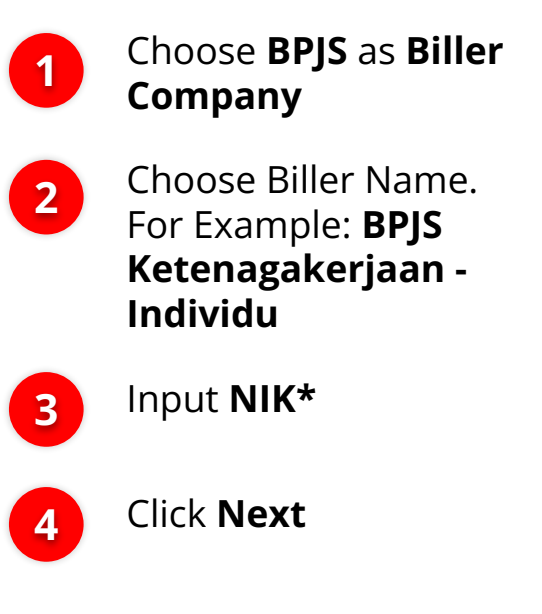

\*If the NIK match, System will automatically show the Transaction Detail

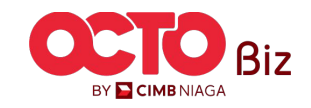

8

#### STEP

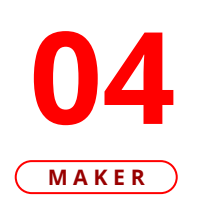

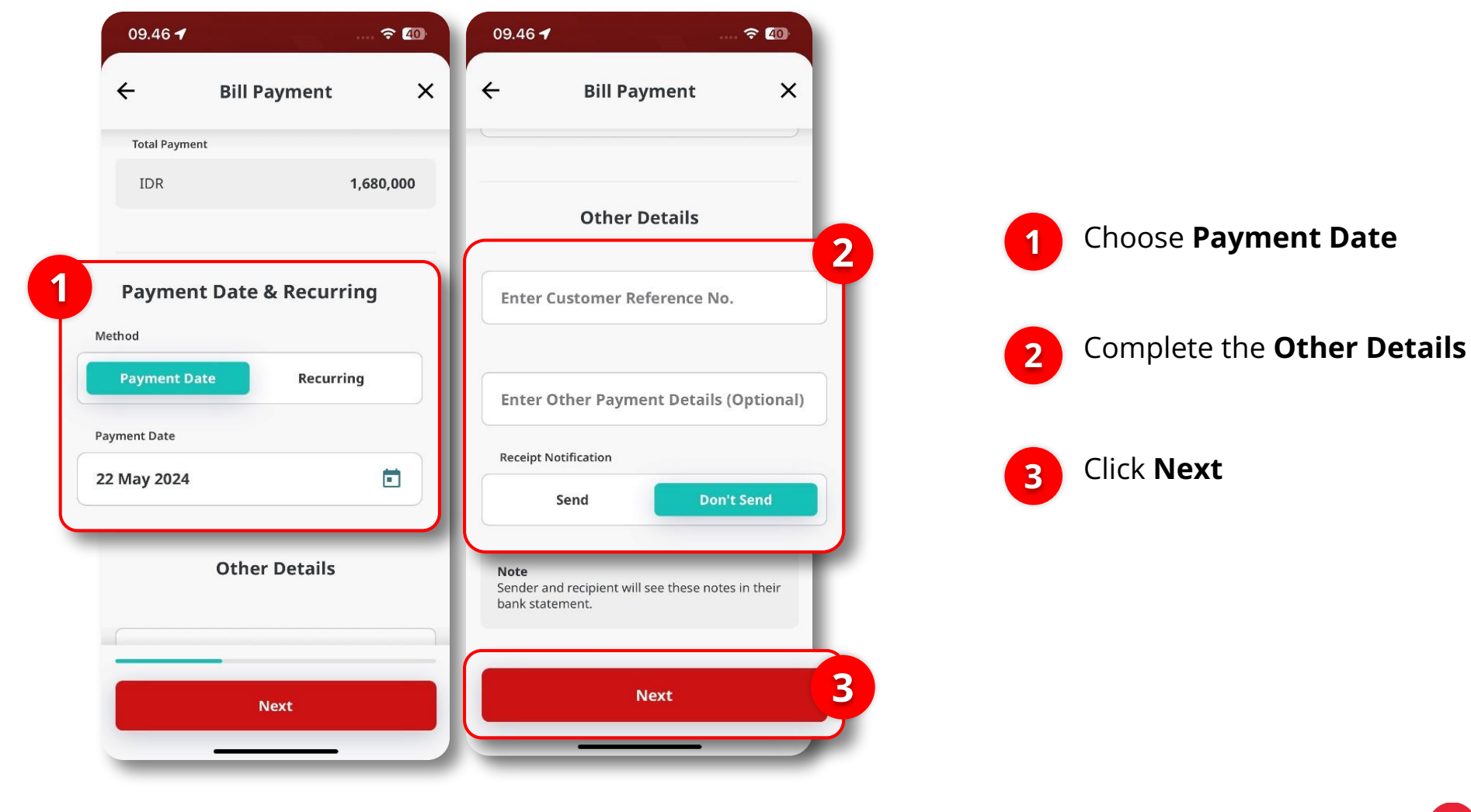

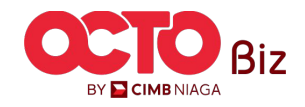

TUTORIALOCTOBIZ2024

9

#### STEP

### **05**

| IDR <b>1</b> .6    | mount<br>80.000.0 | 0                       |        |             |
|--------------------|-------------------|-------------------------|--------|-------------|
|                    |                   | •                       |        | Subn        |
| From               | TER<br>7          | LALU MANI<br>0316583570 | s<br>o | ID          |
| Payment Mode       |                   | Bill Paymen             | t      |             |
| Biller Category    |                   | BPJ                     | s      |             |
| Biller Name BPJS K | etenagakerjaar    | ı - Individua           | Ref    | erence No.  |
| NIK                | 33270             | 3231288000              | 2 Fro  | m           |
| Division           |                   |                         | - Pay  | ment Mode   |
| NPP                |                   |                         | _ Bill | er Category |
| Customer Name      | MA                | N MAWAI                 | N Bill | er Name     |
| Payment Period     |                   | 2024-0                  | 6 NI#  | (           |
| JHT Nominal        |                   | IDR 0.0                 | 0 Div  | 3-          |
| Total Amount       | IDR 1,680,0       | 00.00                   |        |             |
|                    |                   |                         |        | Tem         |

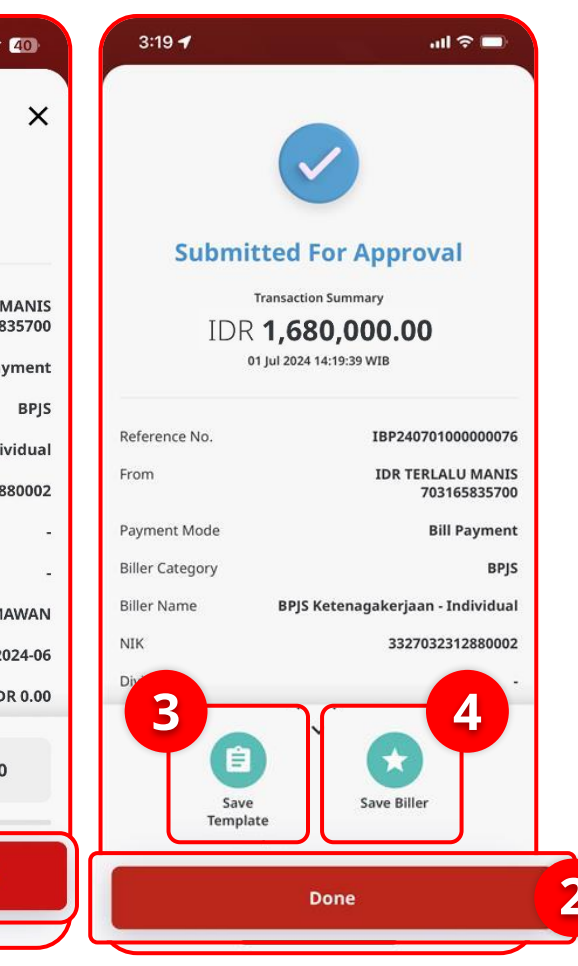

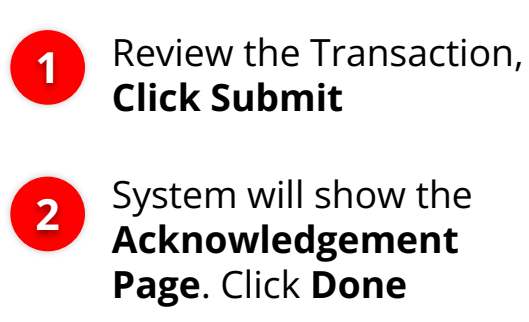

#### Additional Information:

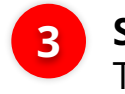

**Save Template**: to save the Transaction template

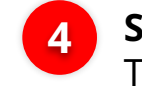

**Save Biller**: to save the Transaction Biller

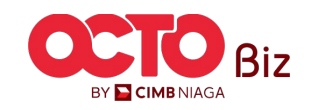

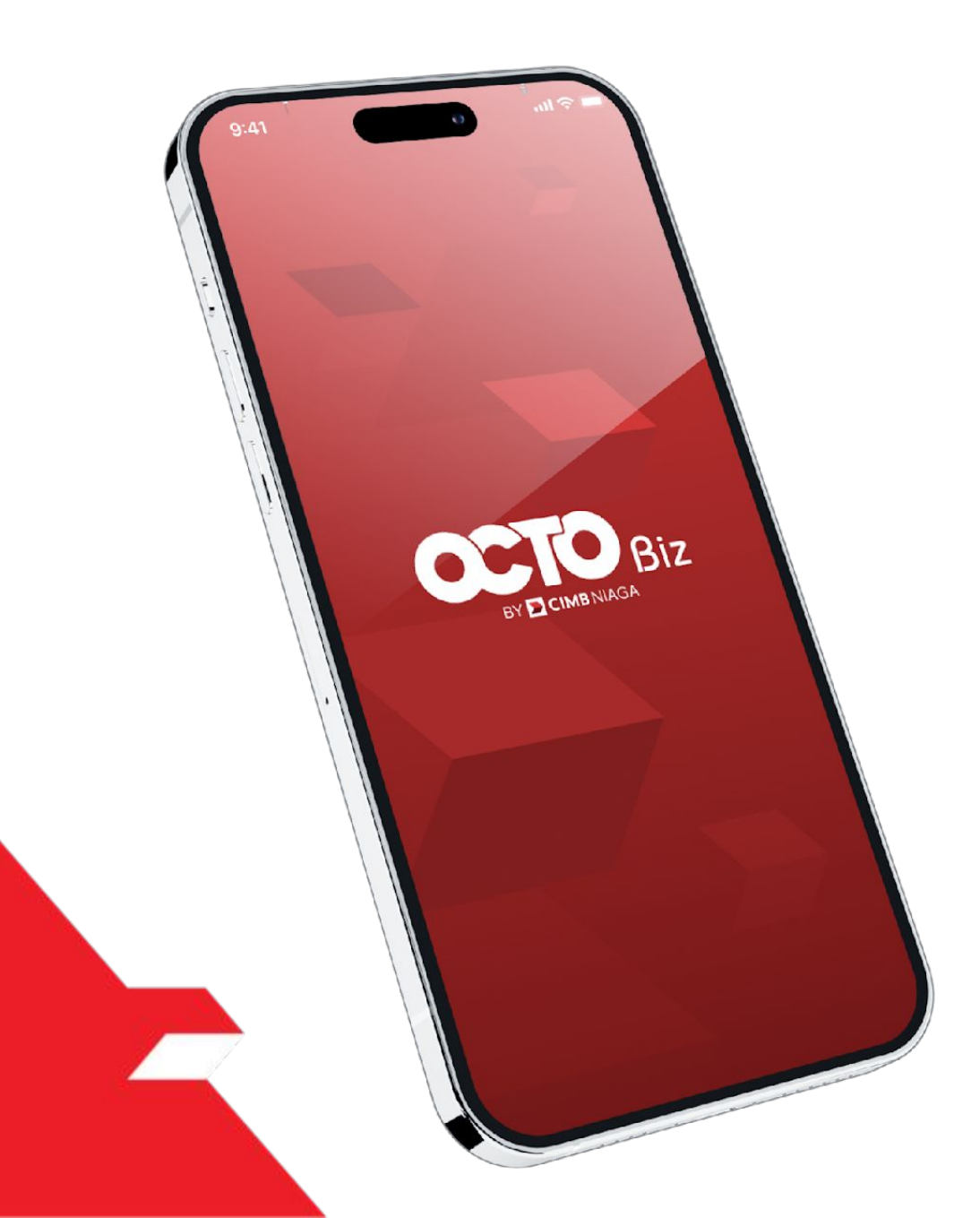

# Bill Payment Transaction

**Create Transaction** 

**Approve Transaction** 

Mobile Token

Hard Token

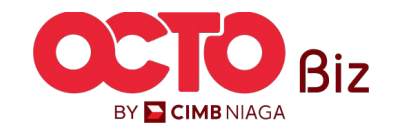

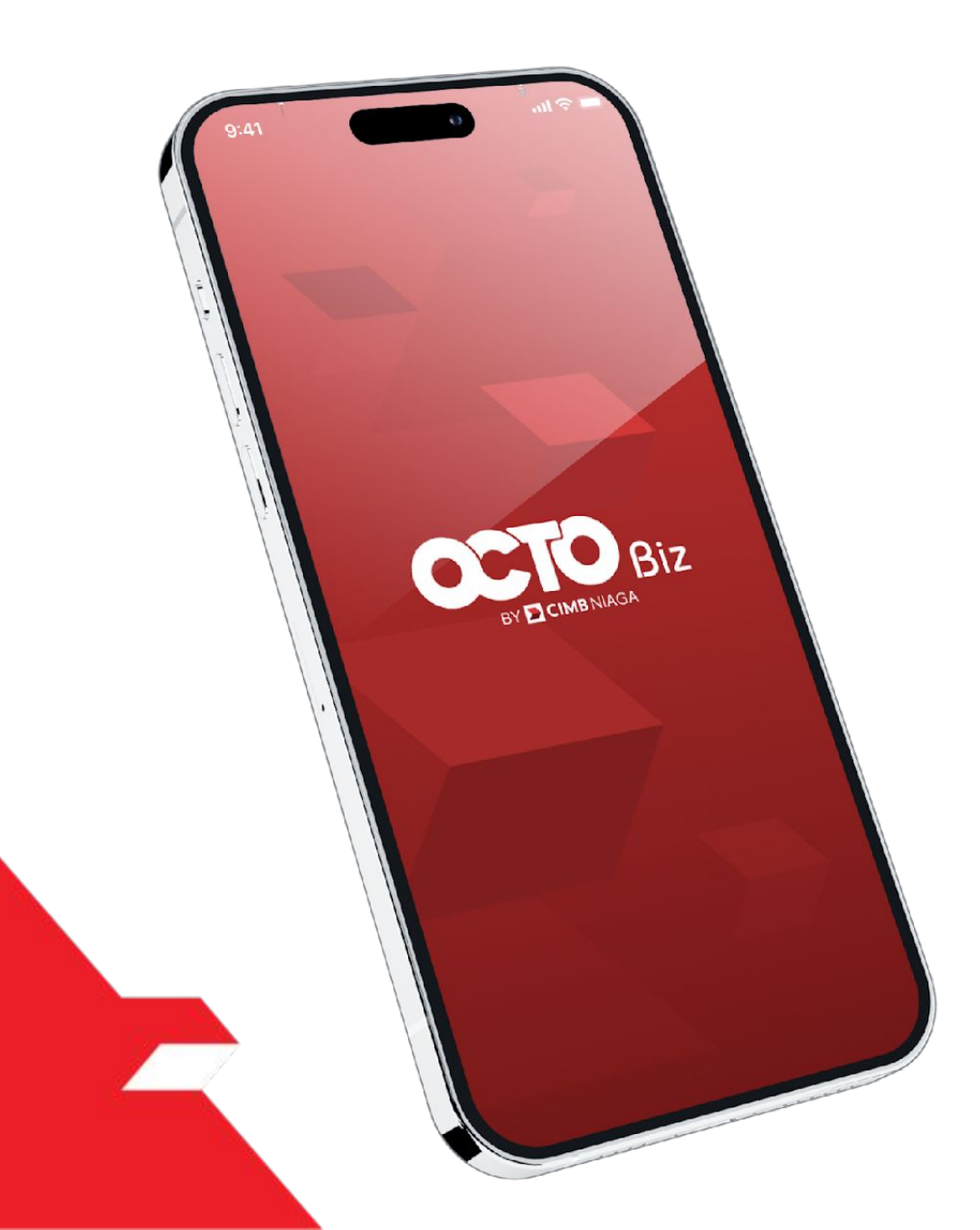

# Bill Payment Transaction

**Create Transaction** 

**Approve Transaction** 

Mobile Token

Hard Token

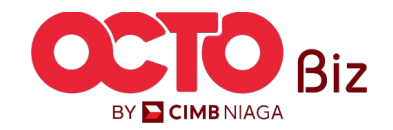

### STEP 01

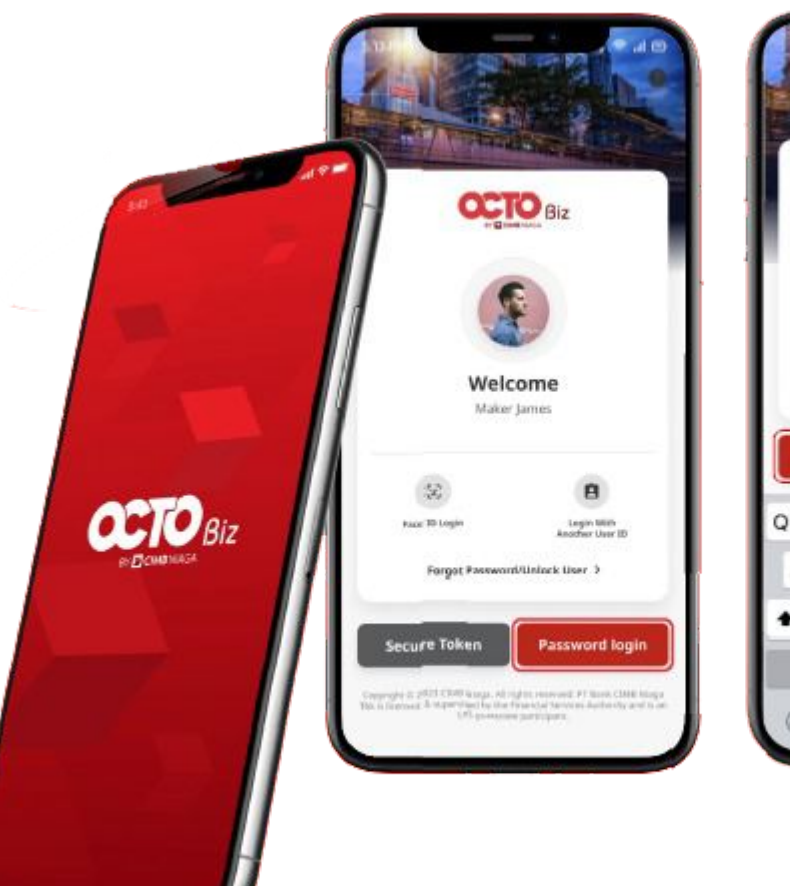

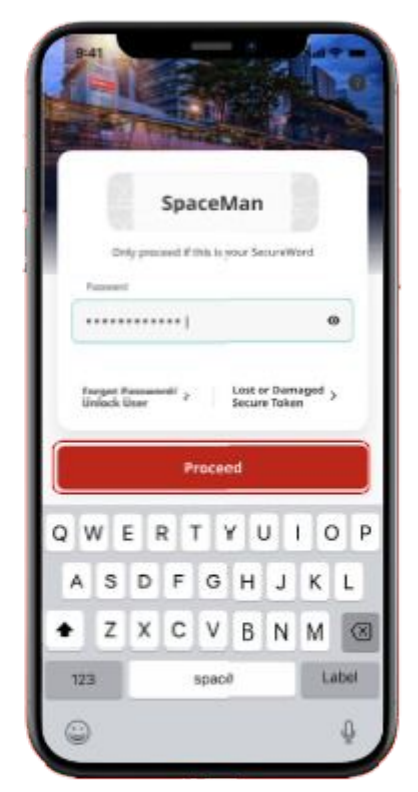

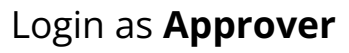

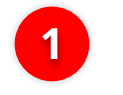

2

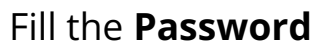

Click **Proceed** 

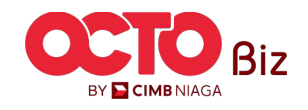

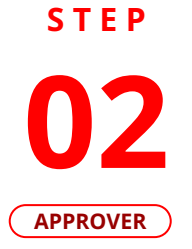

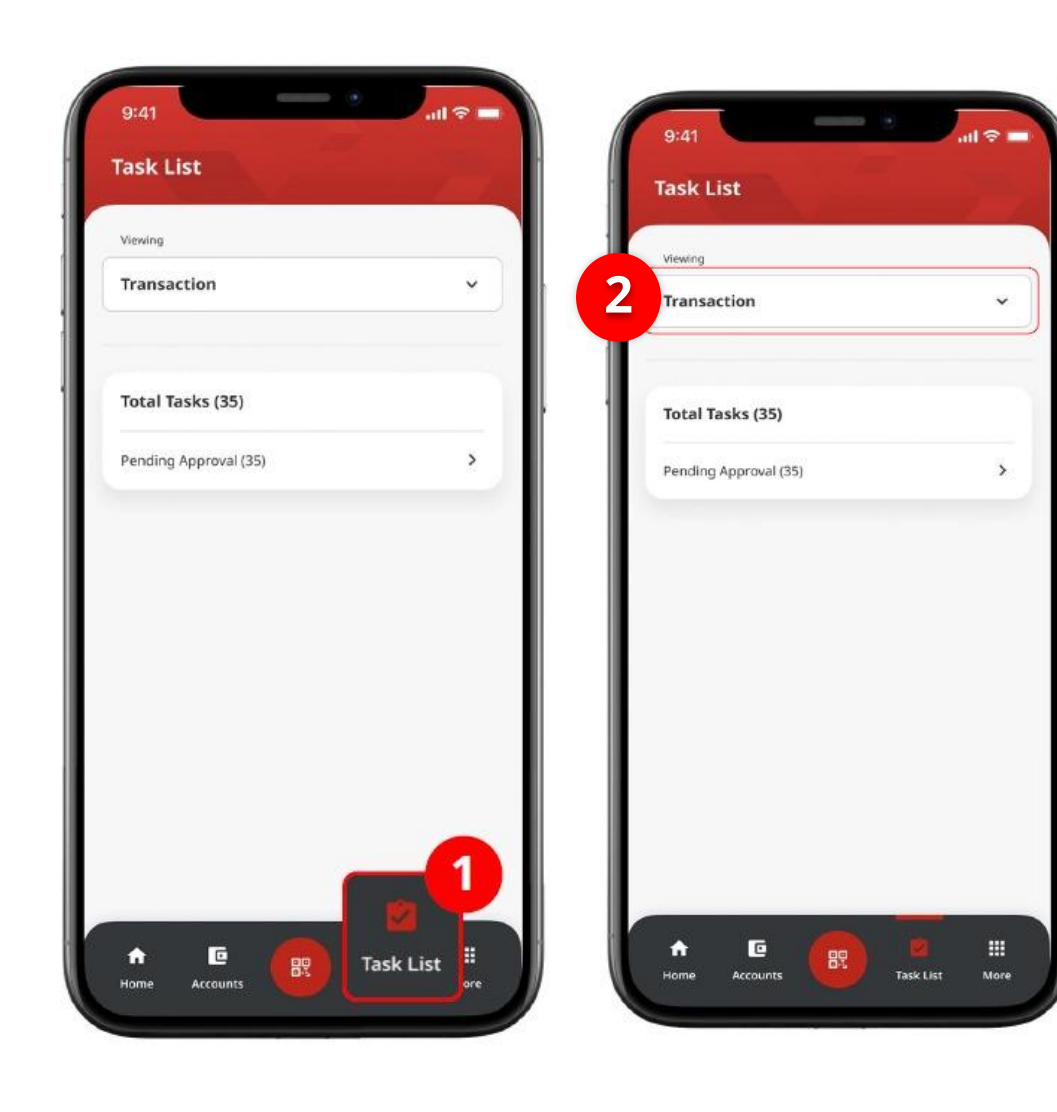

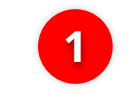

Navigate to Footer Menu, Click **Task List** 

2

Choose **Transaction** as Viewing

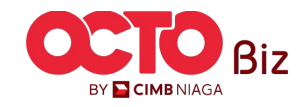

14

#### STEP

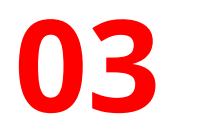

#### APPROVER

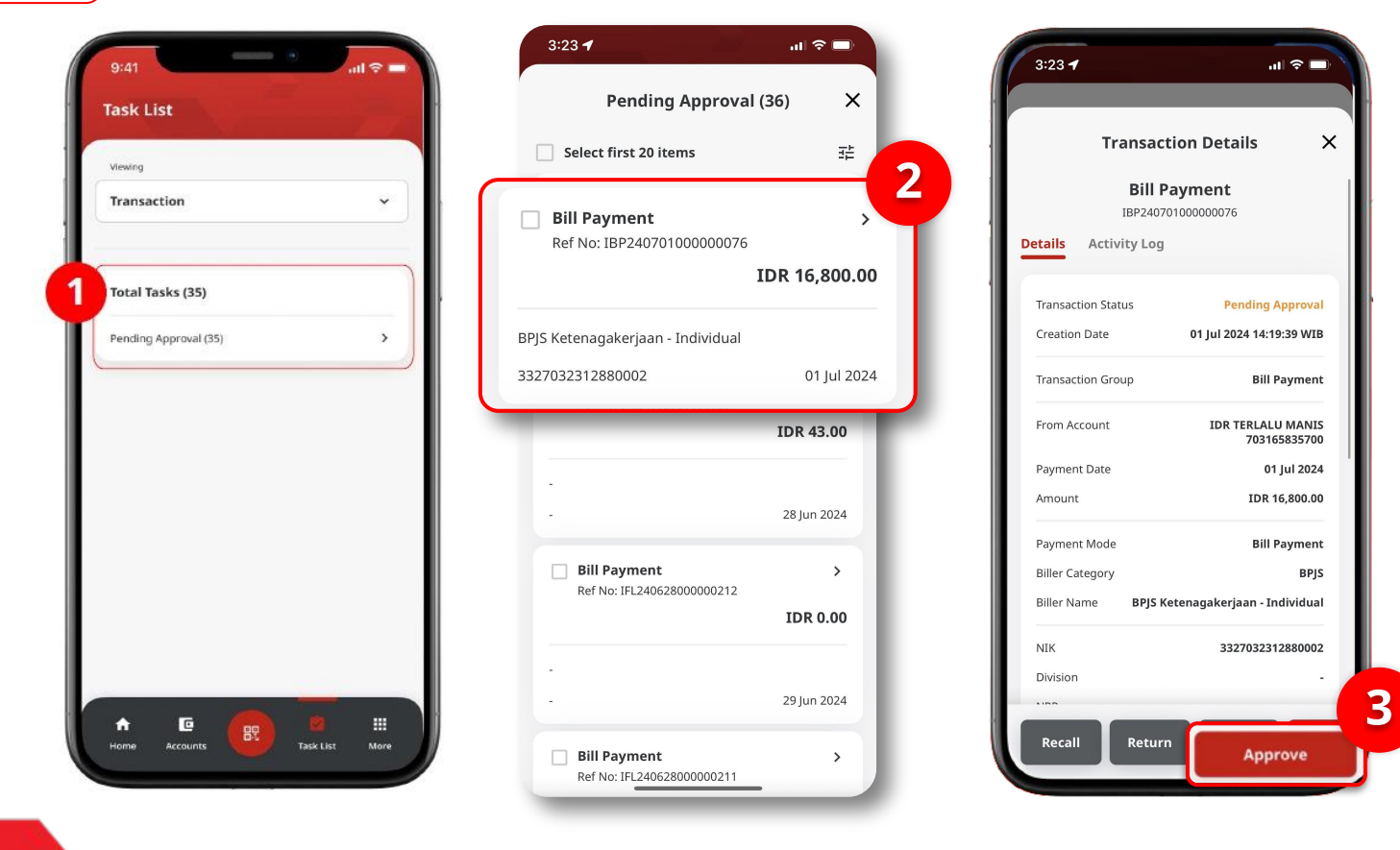

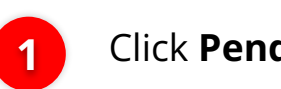

Click Pending Approval

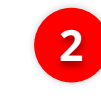

Choose Transaction that need to **Approve** 

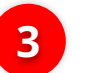

Click Approve

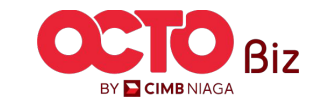

15

#### STEP

### 04

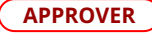

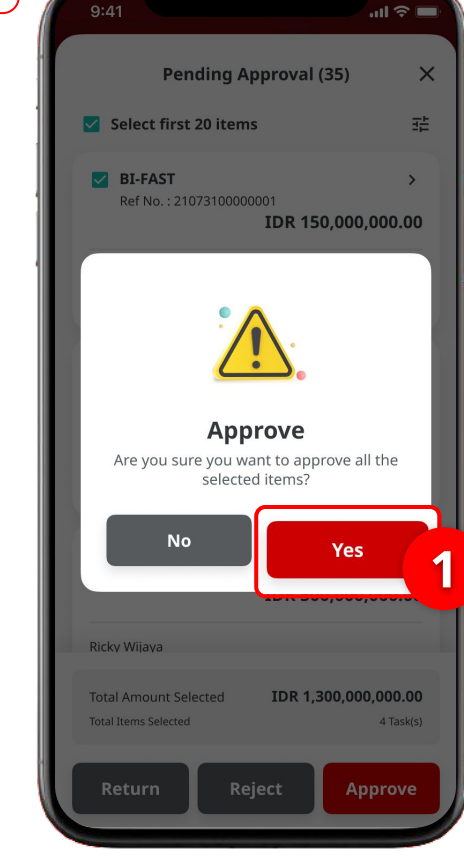

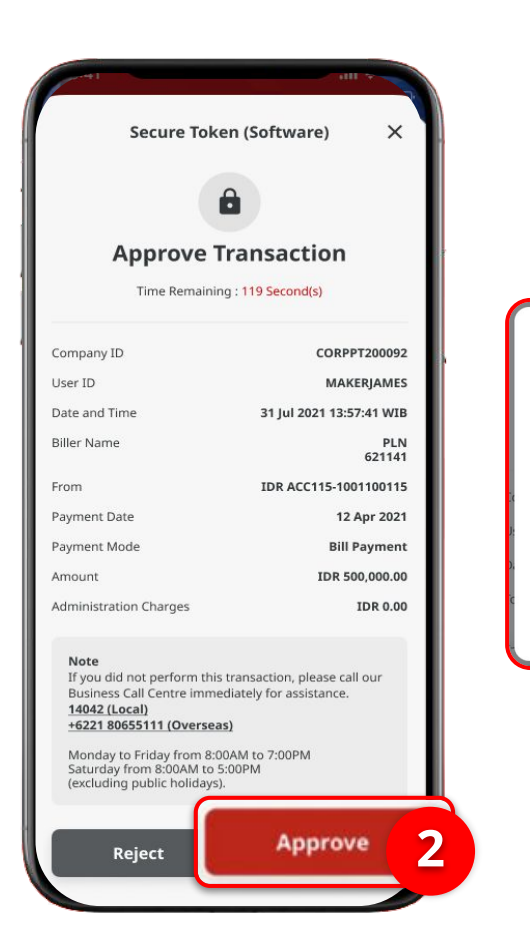

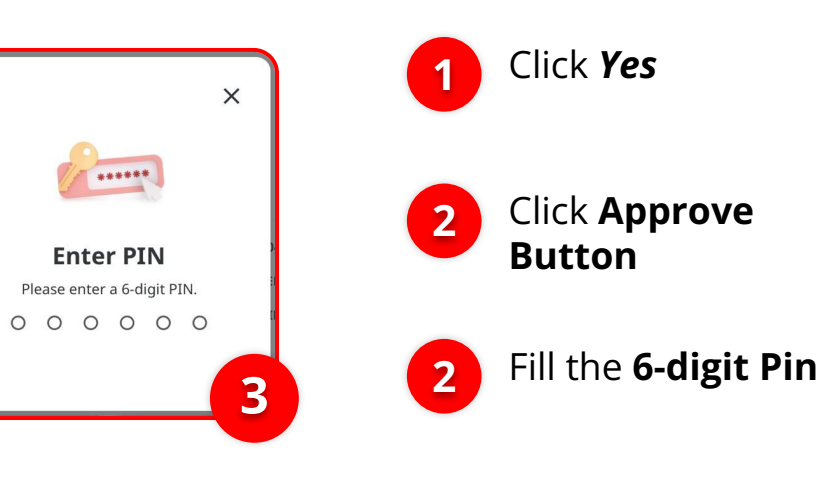

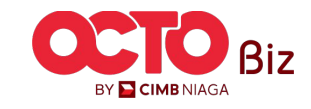

16

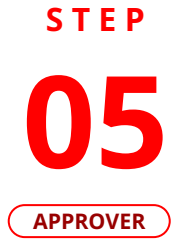

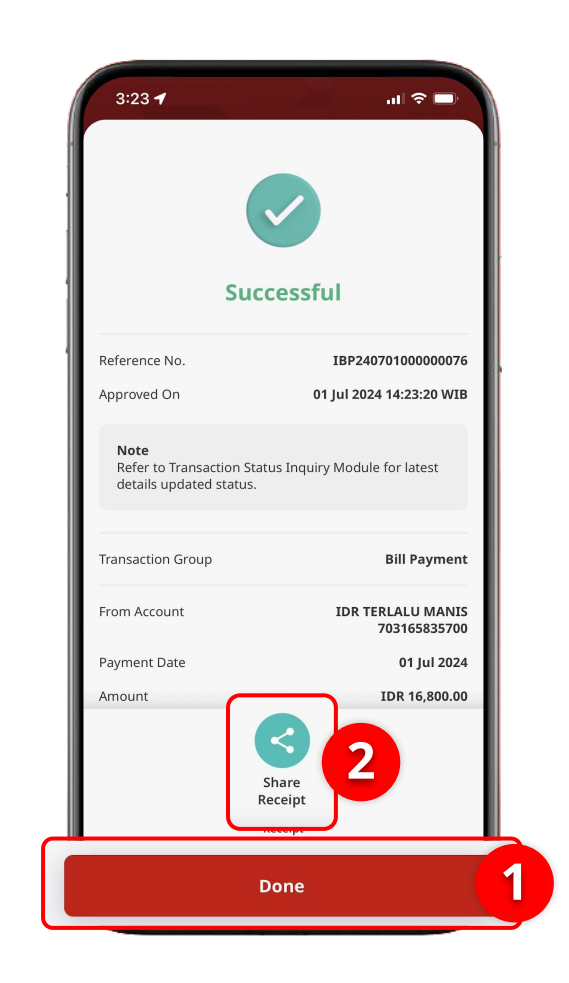

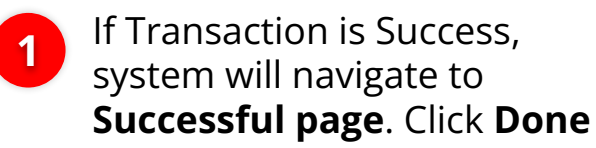

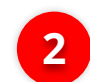

If want to **share the receipt**, Click **Share Receipt** 

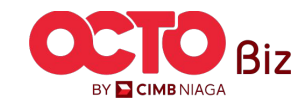

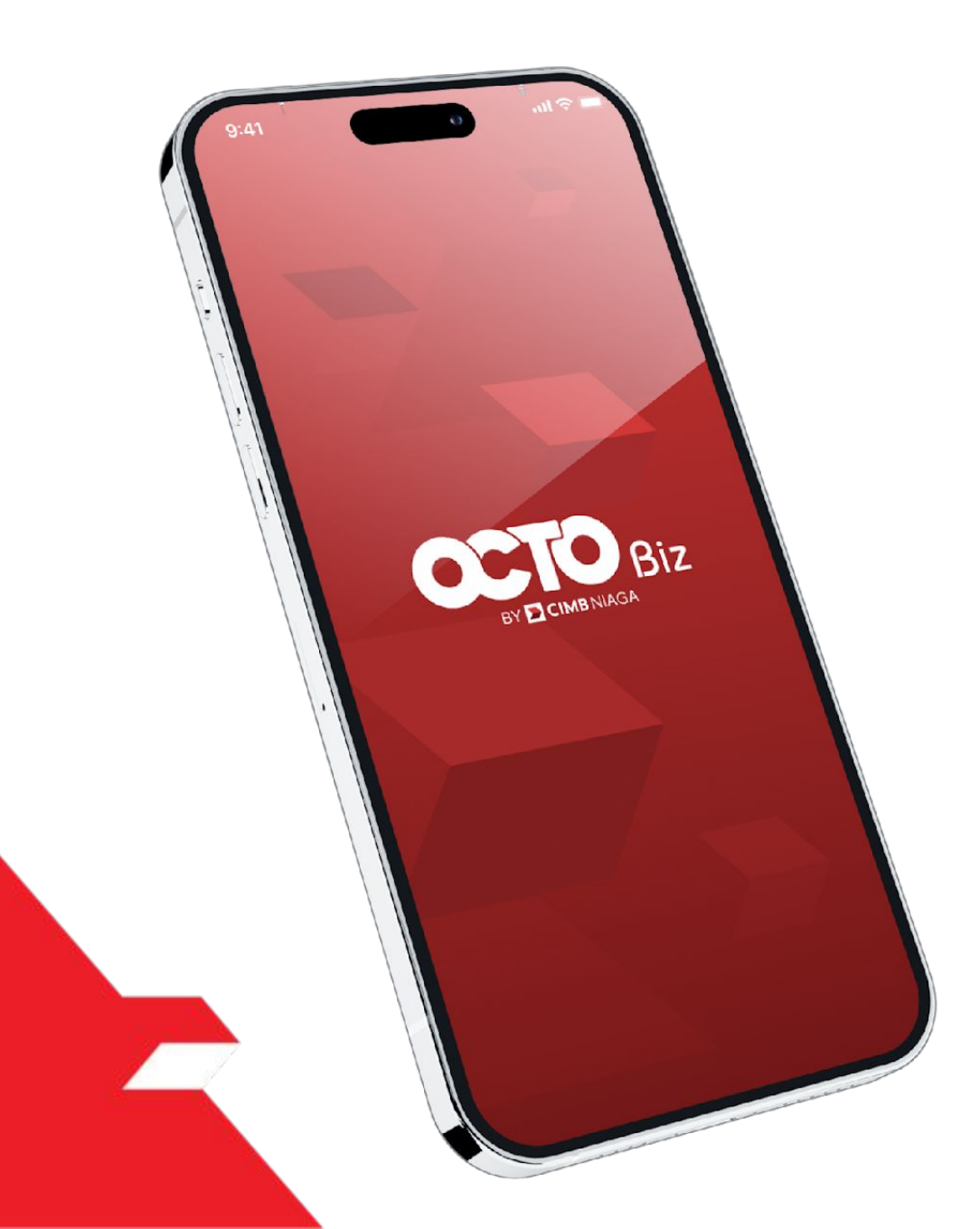

## Bill Payment Transaction

**Create Transaction** 

**Approve Transaction** 

Mobile Token

Hard Token

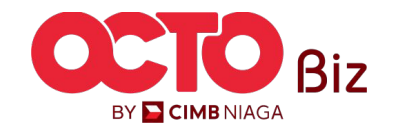

18

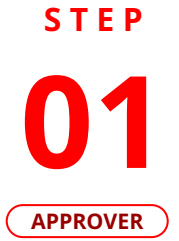

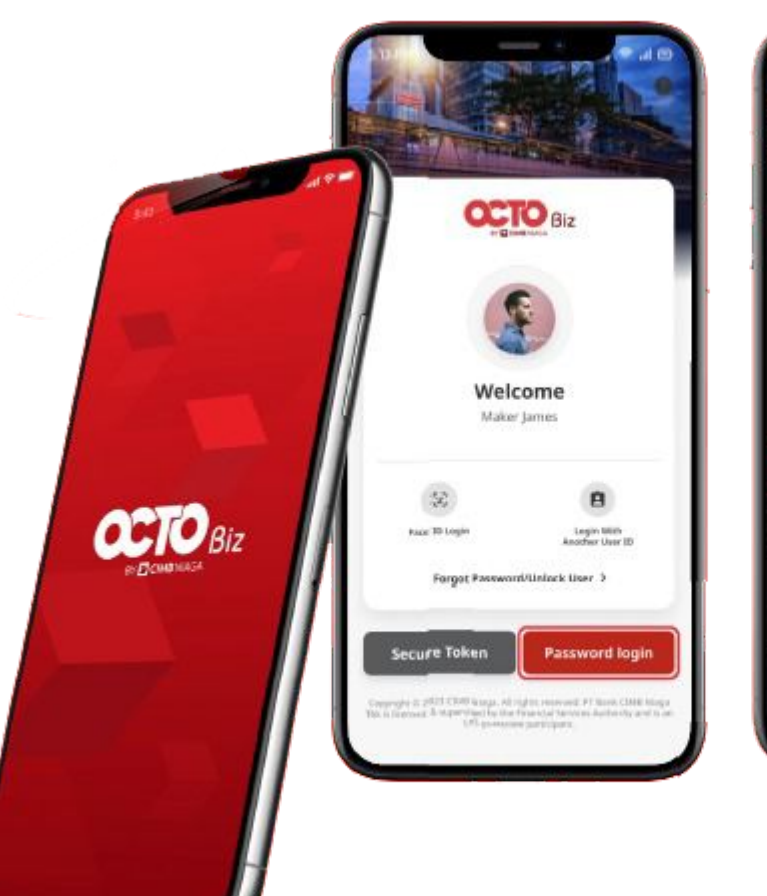

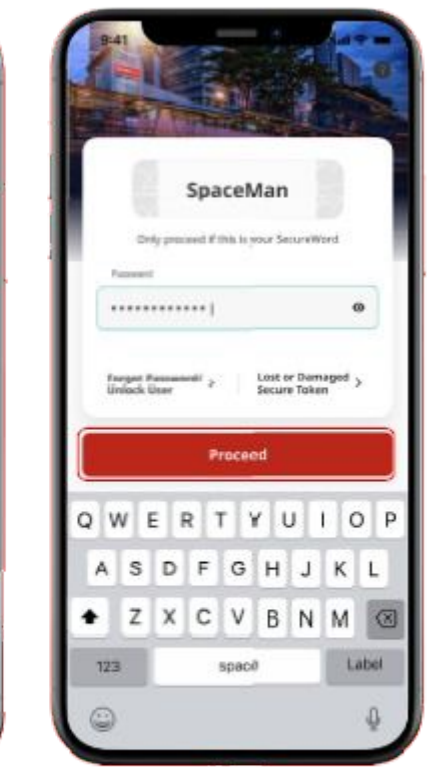

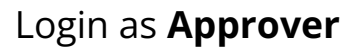

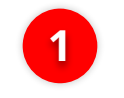

2

Fill the **Password** 

Click **Proceed** 

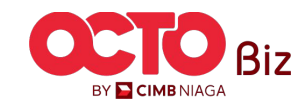

19

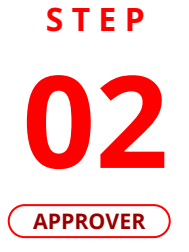

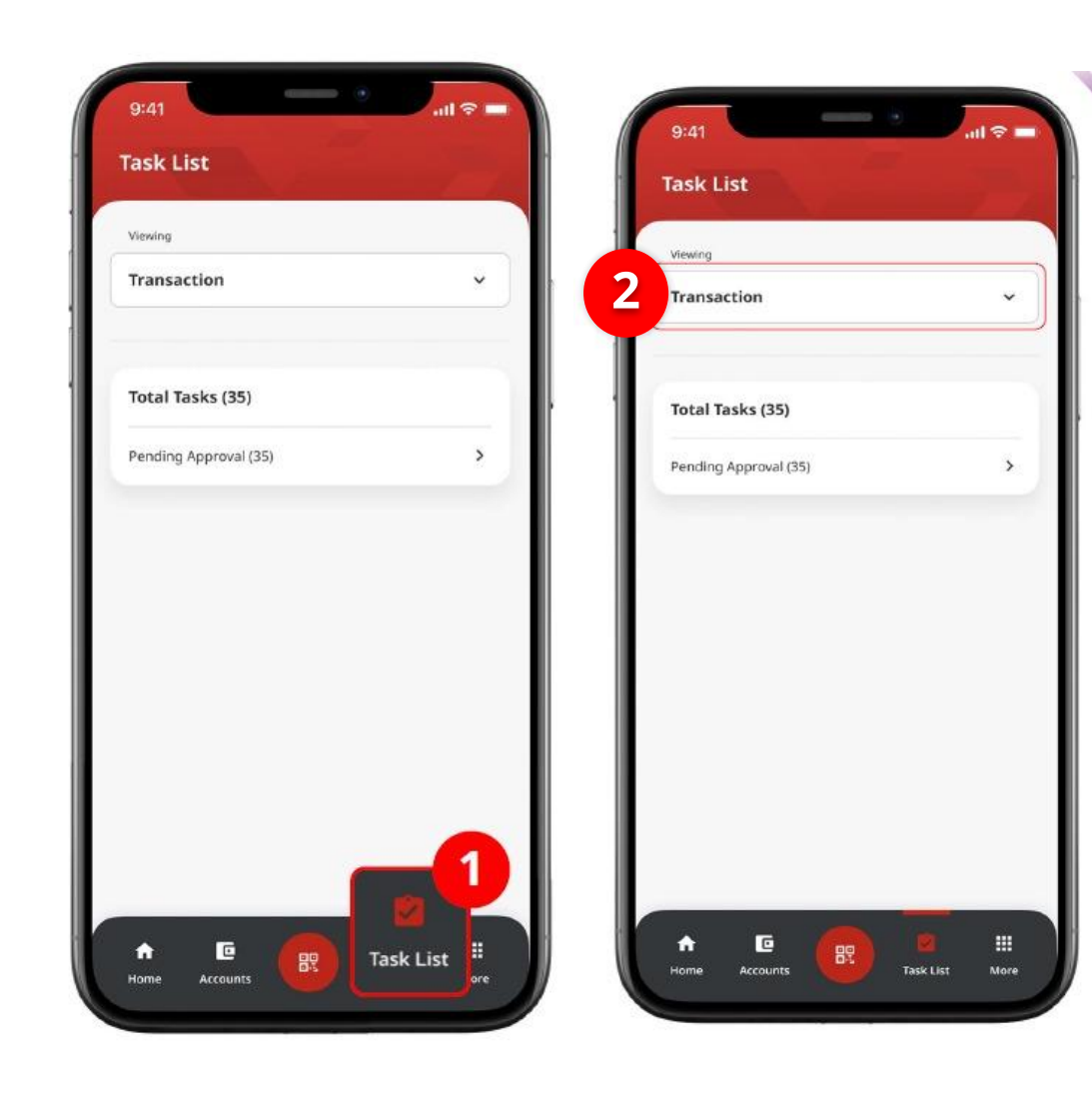

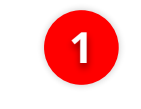

Navigate to Footer Menu, Click **Task List** 

2

Choose **Transaction** as Viewing

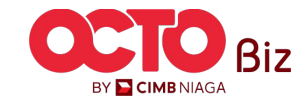

#### STEP

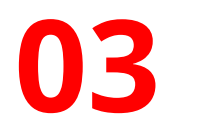

#### APPROVER

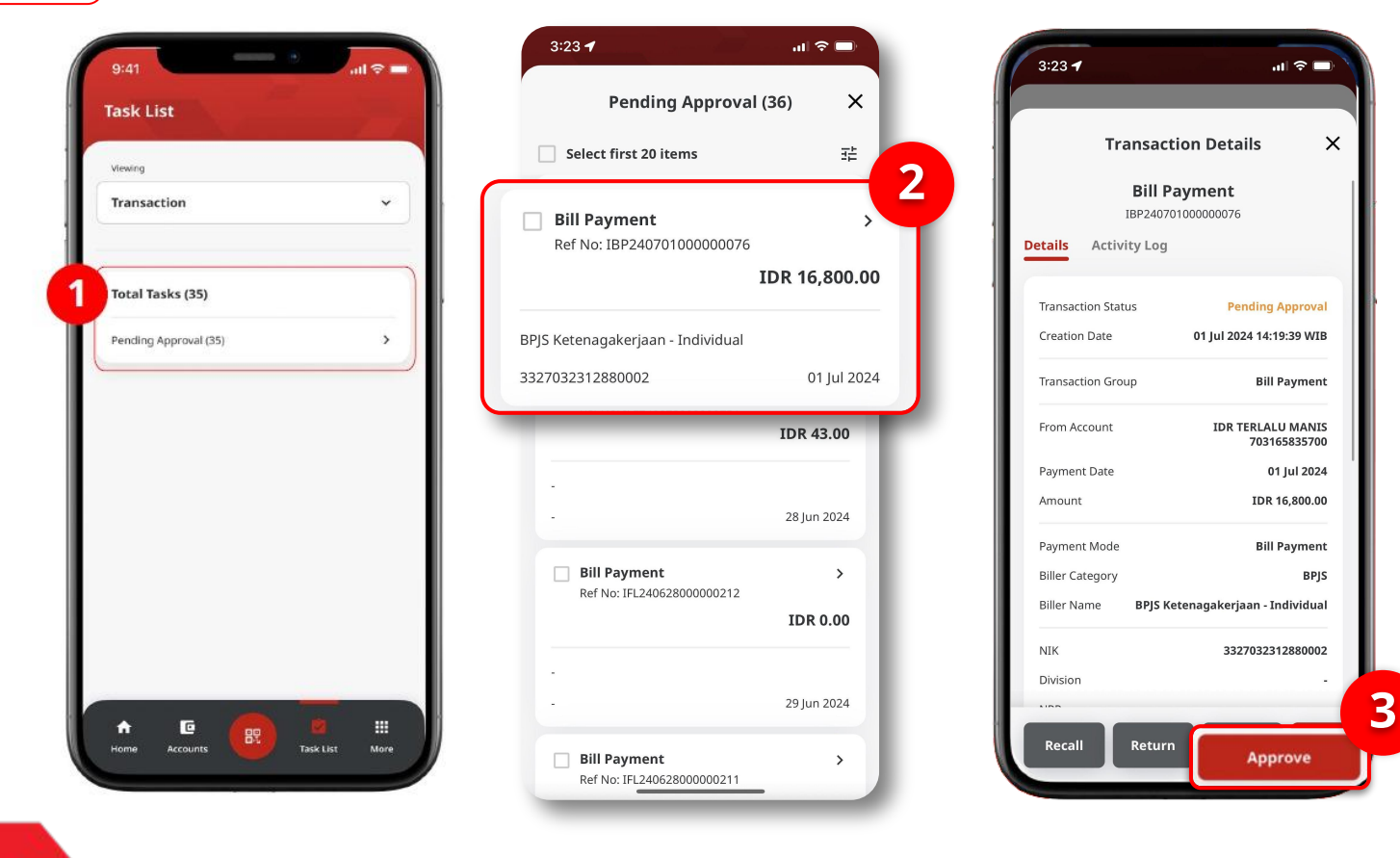

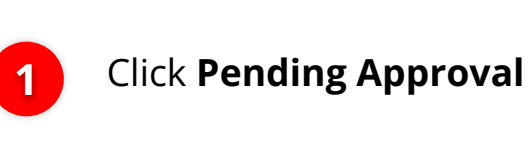

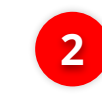

### Choose Transaction that need to **Approve**

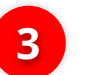

Click Approve

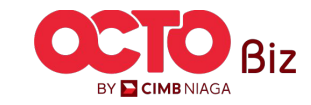

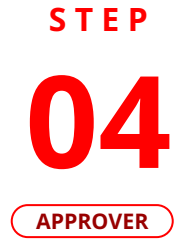

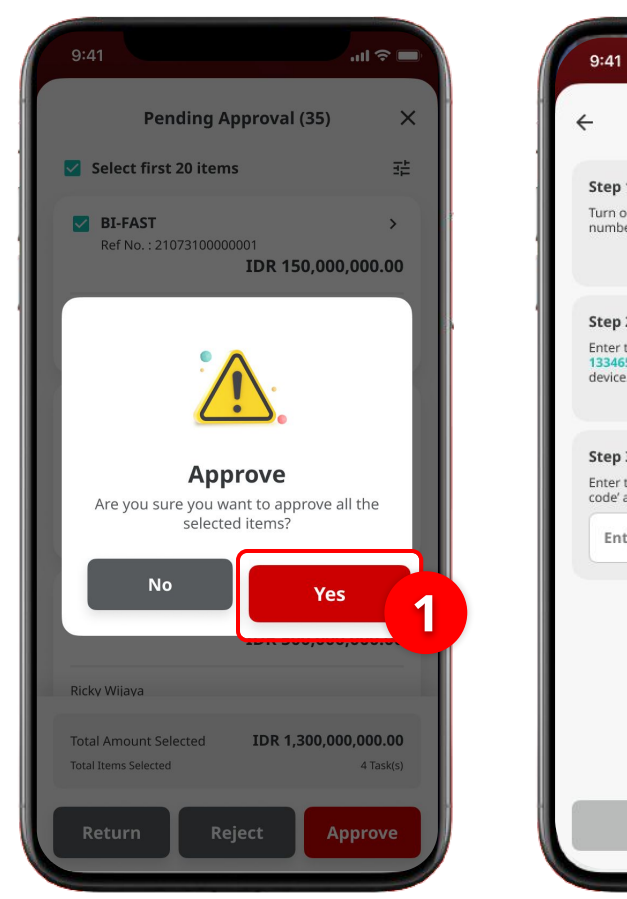

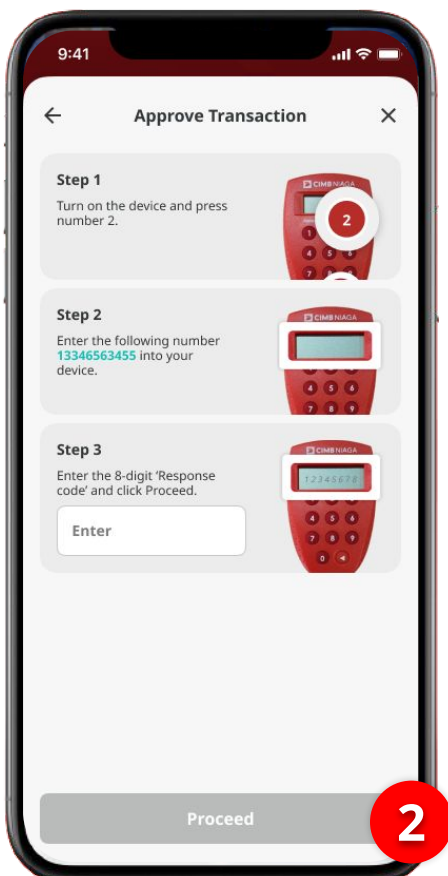

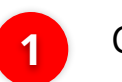

Click **Yes** 

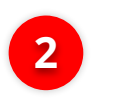

System will show **Approve Transaction Page** 

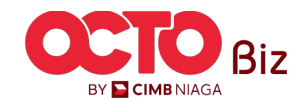

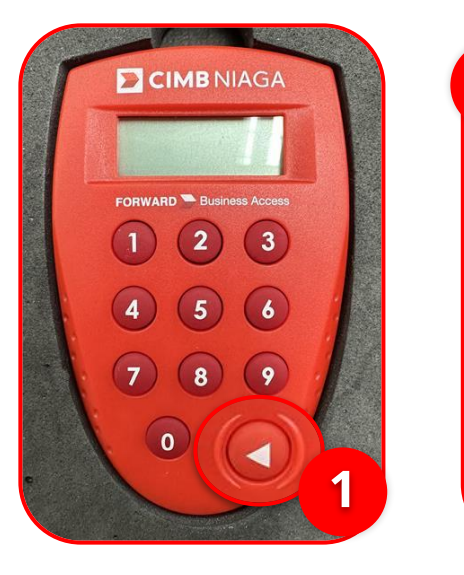

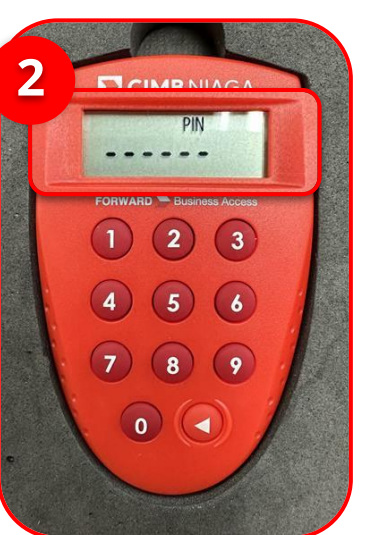

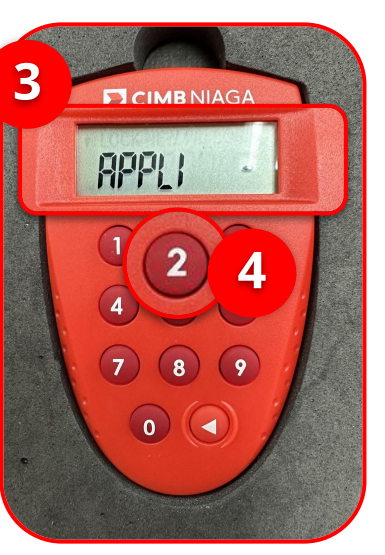

Turn on the Hard Token device by Clicking Play button

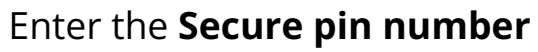

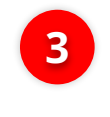

2

1

if the pin is correct, system will show "APLLI" on device Screen.

4

Click "2" button to go to **Transaction Signing** Feature.

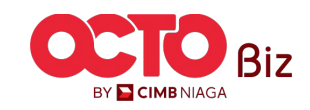

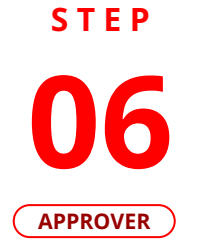

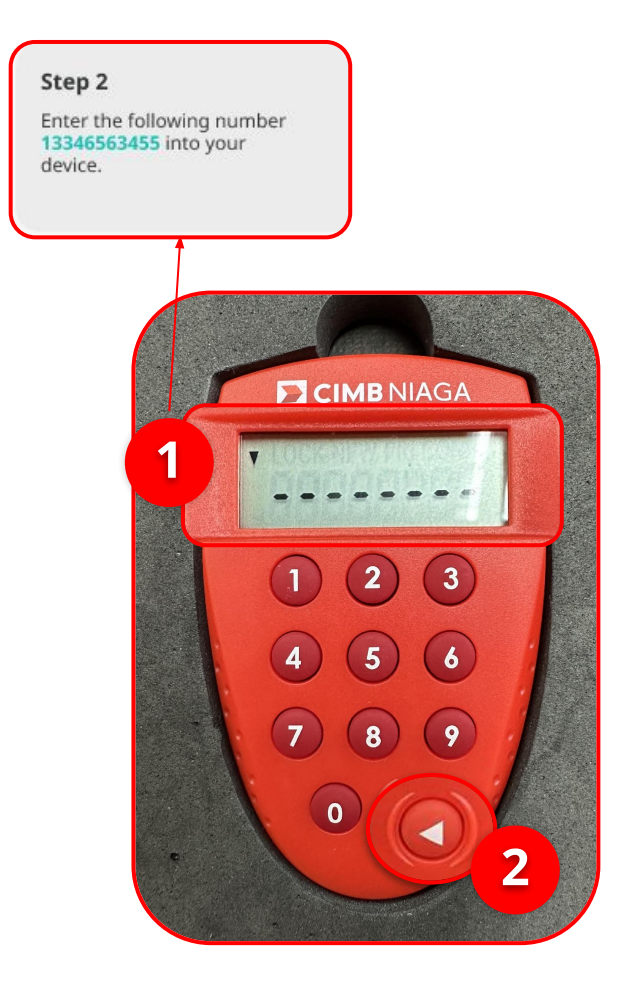

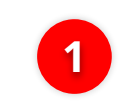

Input the code that show on the Pop-up Box website

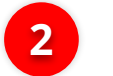

Click Play Button

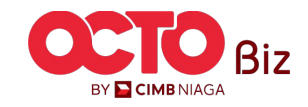

24

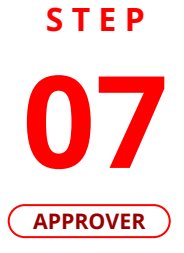

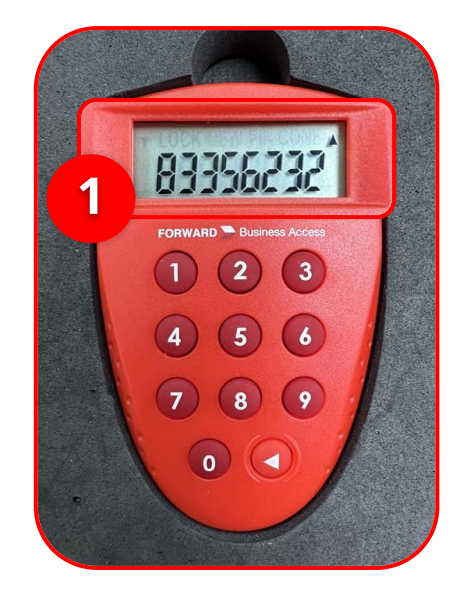

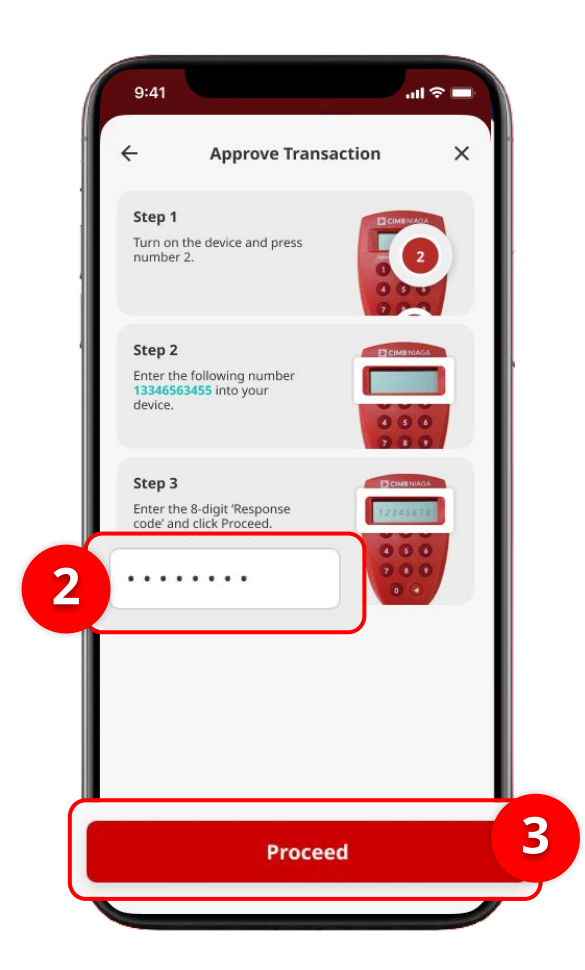

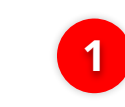

Hard-Token device will show the 8-digit Code

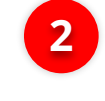

3

Input the code to Approve Transaction Pop up

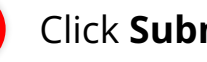

Click Submit button

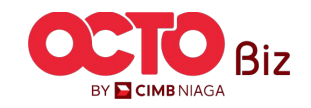

**TUTORIALOCTOBIZ2024** 

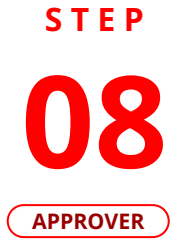

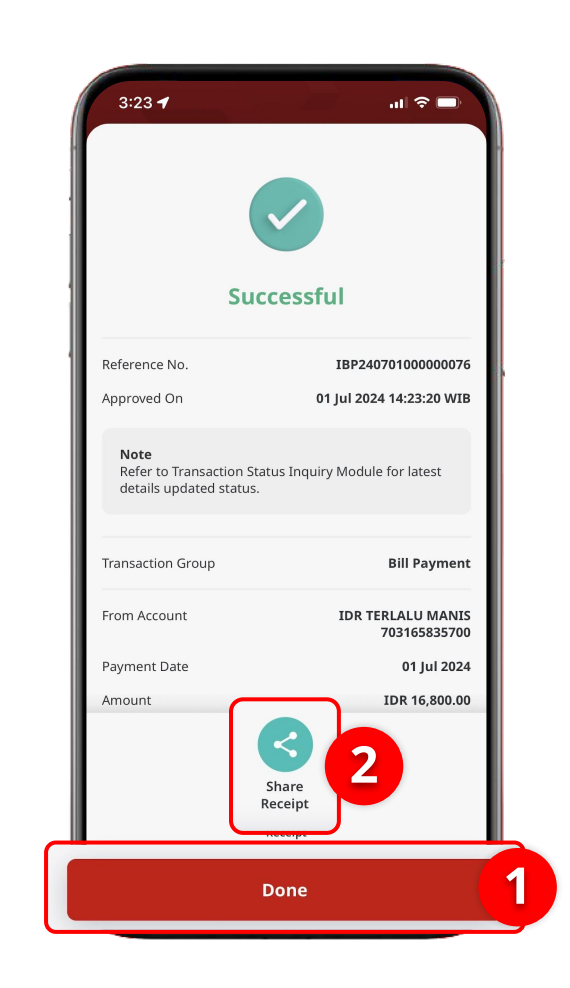

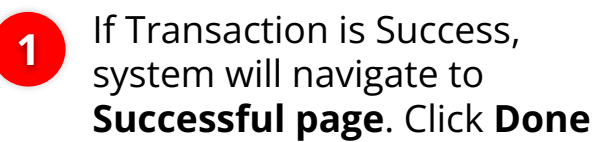

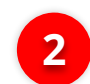

If want to **share the receipt**, Click **Share Receipt** 

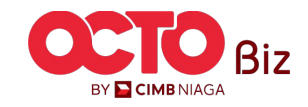

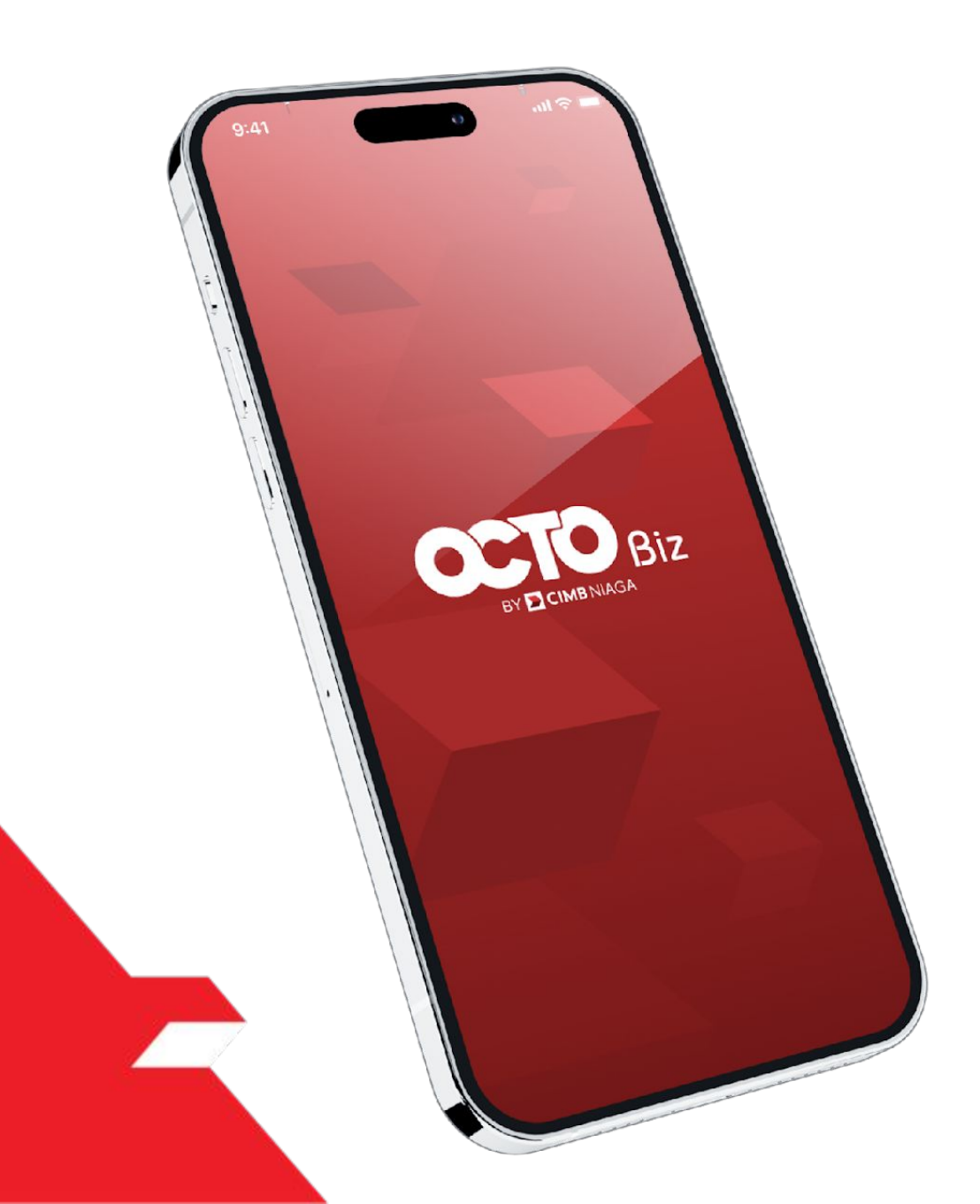

## Bill Payment Non-Transaction

Share Email Receipt

Download Receipt from TSI

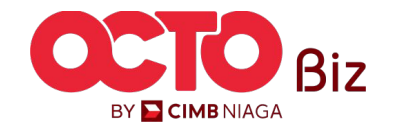

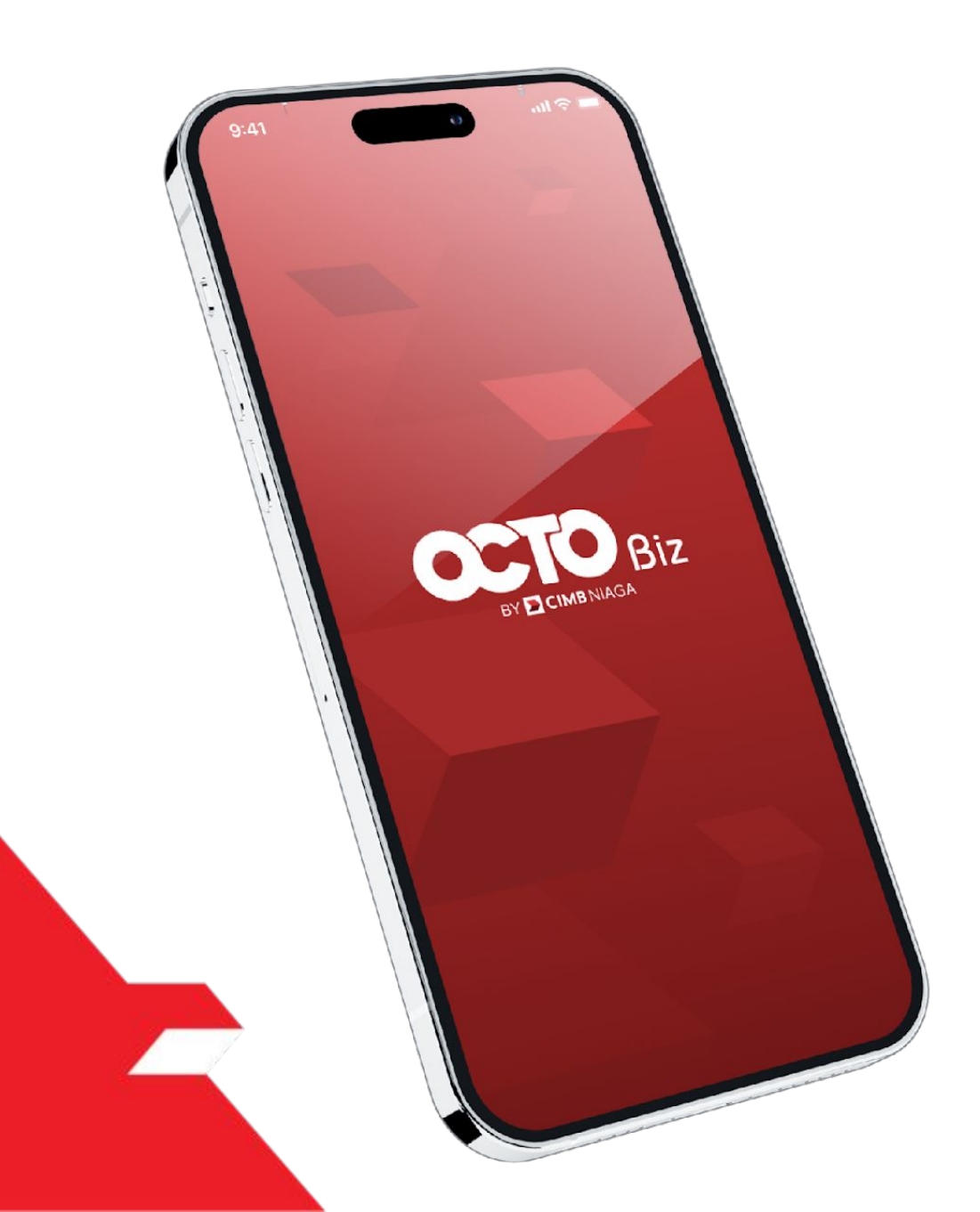

## Bill Payment Non-Transaction

Share Email Receipt

Download Receipt from TSI

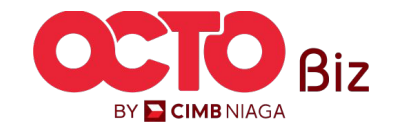

Send Email Receipt | BILL PAYMENT Menu : BILL PAYMENT 28

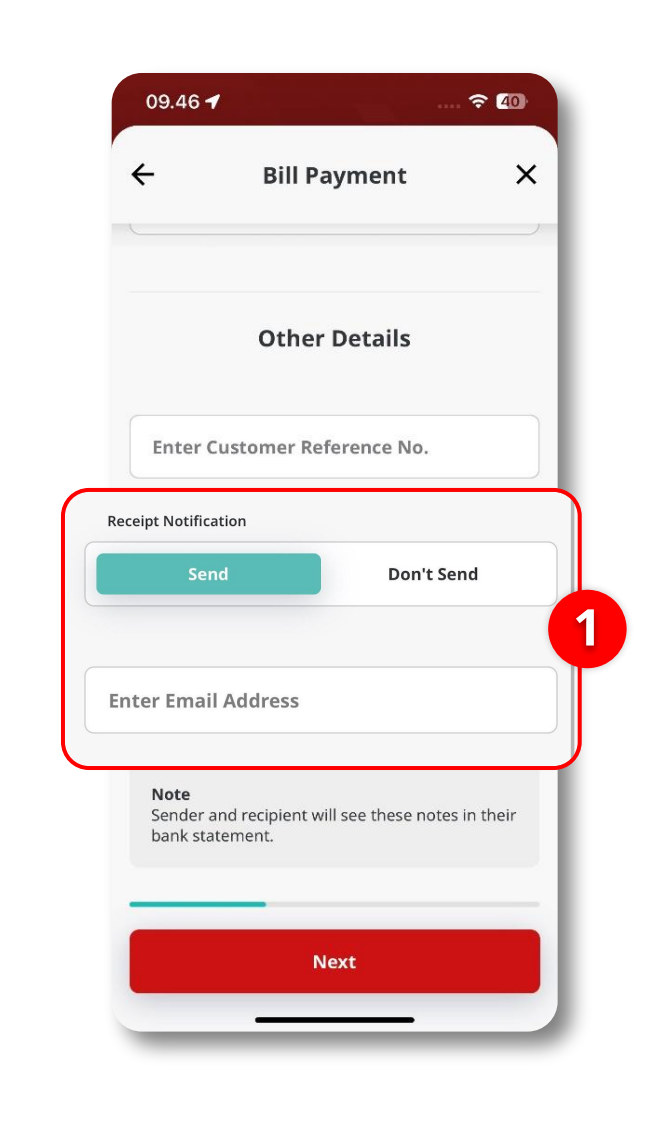

1 Make sure to choose the Send button on the Other Details page while create transaction, input the email

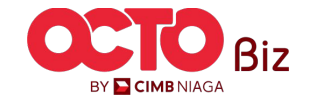

**TUTORIALOCTOBIZ2024** 

STEP

02

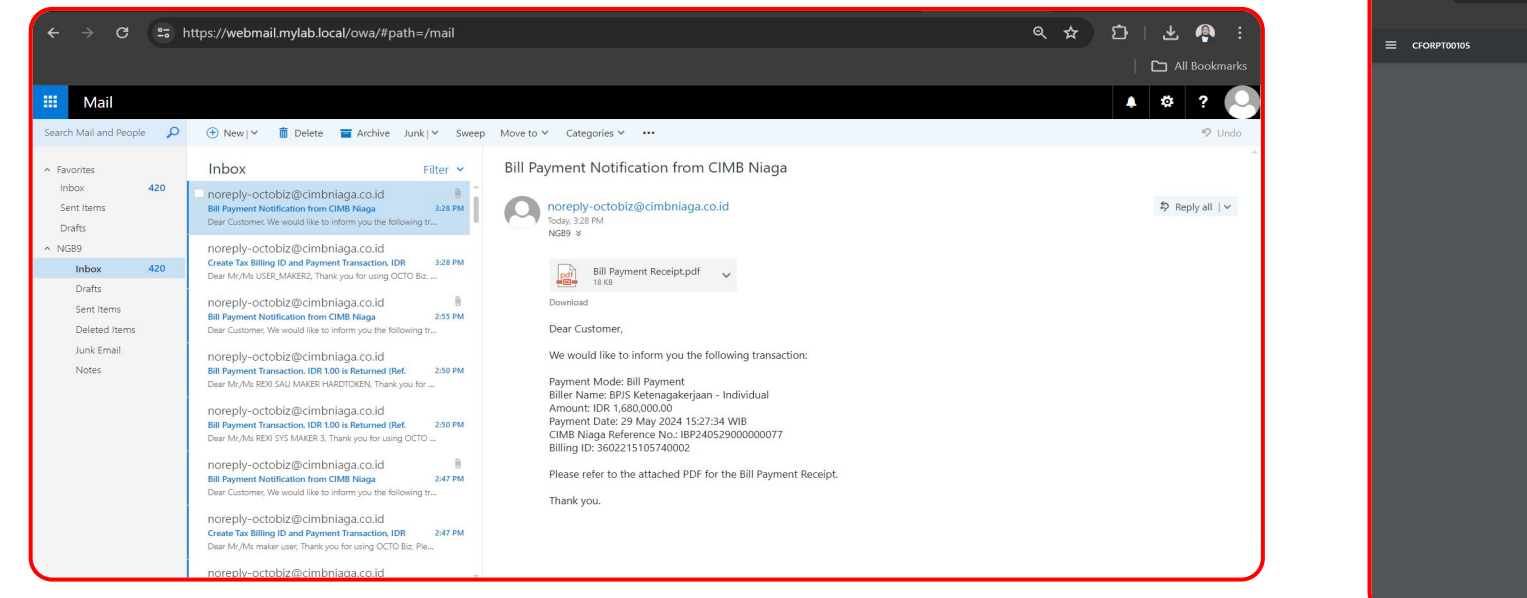

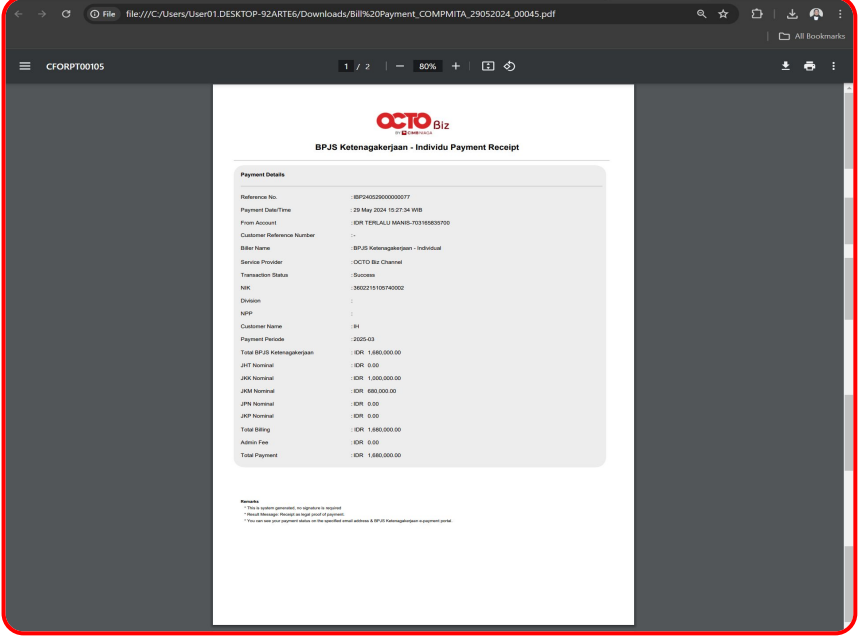

System will automatically send the Receipt using the email that **already input on the system**. **Click the file** to **preview the Receipt** 

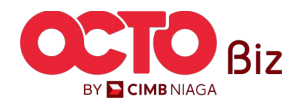

29

TUTORIALOCTOBIZ2024

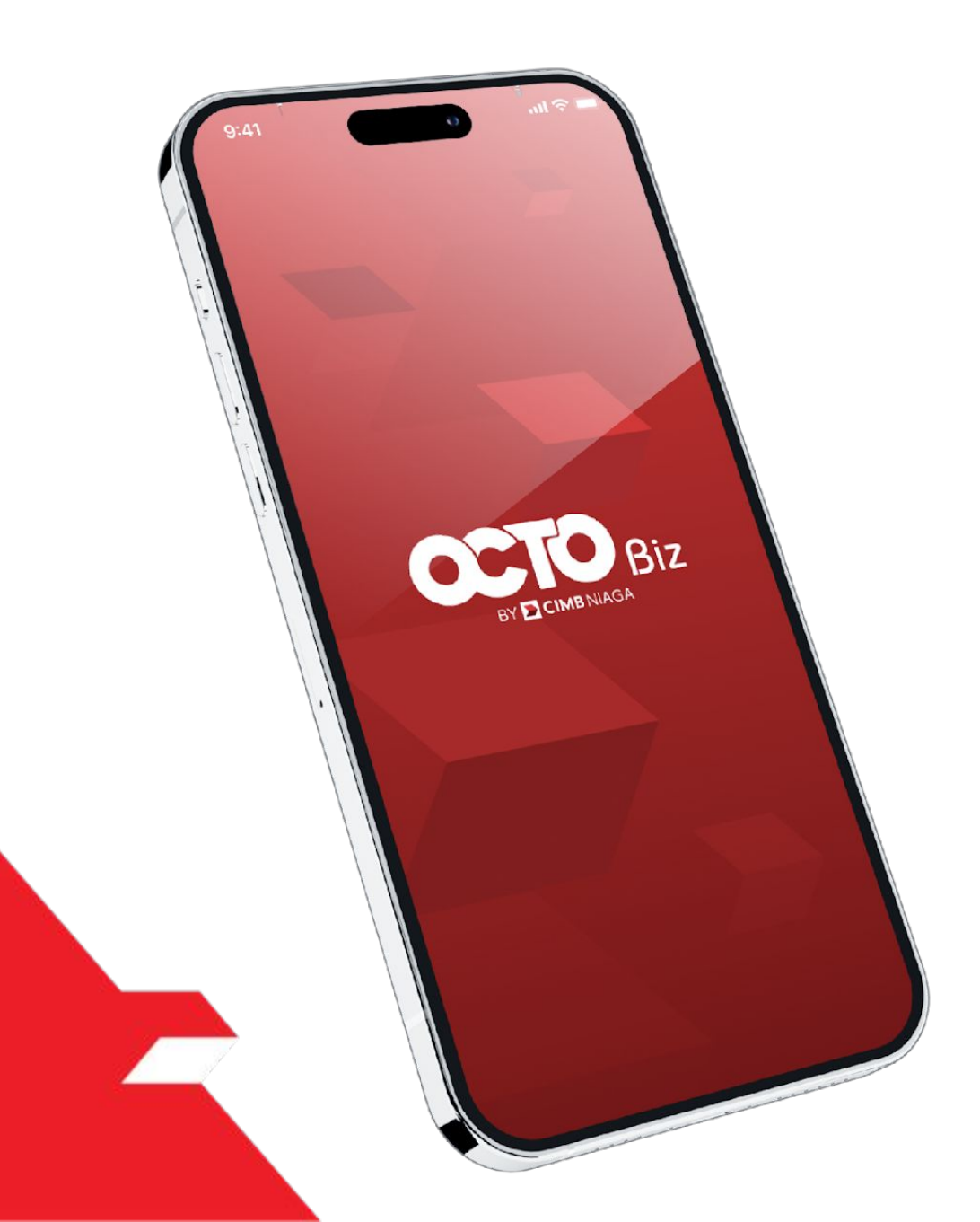

## Bill Payment Non-Transaction

Share Email Receipt

Download Receipt from TSI

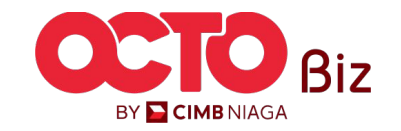

#### Download Receipt from TSI | BILL PAYMENT

#### Menu : BILL PAYMENT

31

### step **01**

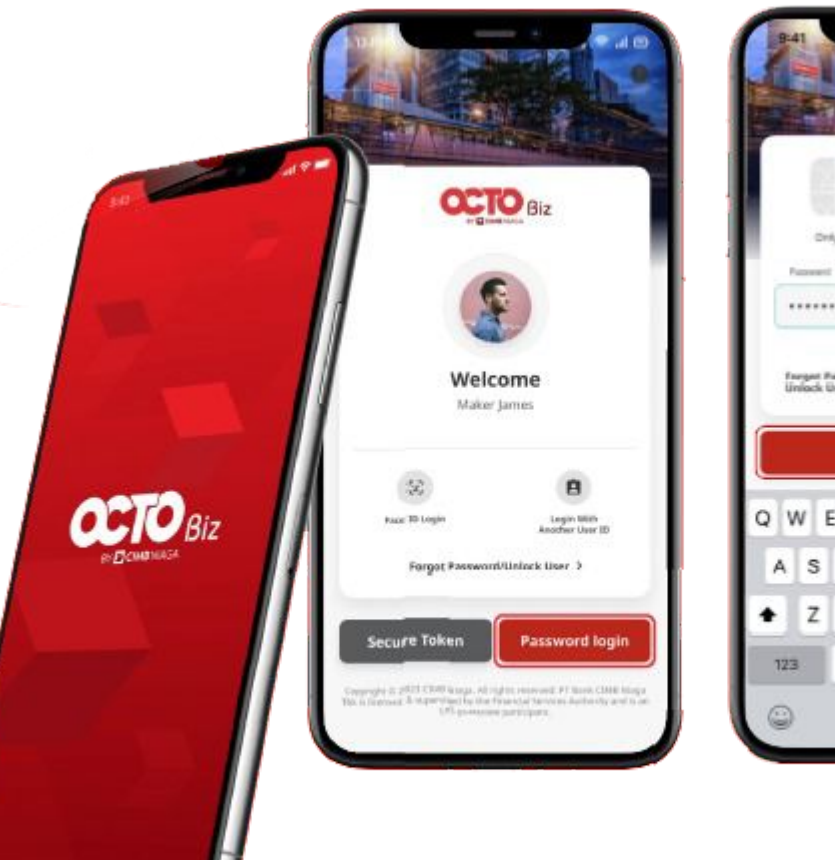

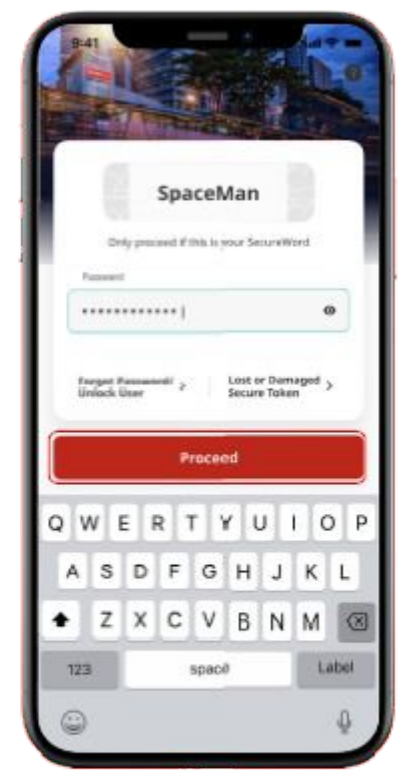

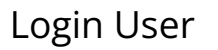

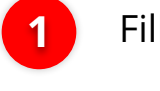

2

Fill the **Password** 

Click Proceed

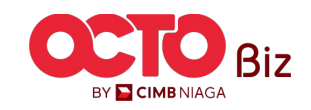

**TUTORIALOCTOBIZ2024** 

Download Receipt from TSI | BILL PAYMENT 32

Menu : BILL PAYMENT

### 02

STEP

| 09.43 🕇                          |                               |                               | 🗢 🕢             | <b>4:35 ◀</b><br>◀ Search                   |                       |                                  | 🕈 🗖         |
|----------------------------------|-------------------------------|-------------------------------|-----------------|---------------------------------------------|-----------------------|----------------------------------|-------------|
|                                  | Biz                           |                               | ¢ ເ∋            | More                                        |                       |                                  |             |
| <b>Welcome</b><br>GALIH GINA     | NJAR                          | ROVER2                        |                 | Search                                      |                       |                                  | Q           |
| No. of failed                    | login attempts                | from previous                 | ),              |                                             |                       |                                  |             |
| Welcom<br>OCTO Bi                | e to<br>iz                    |                               |                 | Other Serv                                  | ices                  |                                  | ^           |
|                                  |                               | -                             |                 | •                                           | *                     | S                                |             |
| What wo                          | uld you l                     | ike to do                     | today?          | Transaction<br>Status<br>Inquiry            | Manage<br>Beneficiary | Transaction<br>Advice<br>Inquiry | e-Statement |
|                                  | <del>,</del>                  | ÷                             | ÷               |                                             |                       |                                  |             |
| Transfer<br>within CIMB<br>Niaga | Transfer to<br>Other<br>Banks | Modul<br>Penerimaan<br>Negara | Bill<br>Payment | Modul<br>Penerimaan<br>Negara (Tax<br>List) | anage Biller          |                                  |             |
|                                  |                               |                               |                 | Settings                                    |                       |                                  | ~           |
|                                  |                               |                               |                 | <table-cell> Help &amp;</table-cell>        | Support               |                                  | >           |
|                                  |                               |                               |                 |                                             | Version               | 0.0.418                          |             |
| Home                             | Accounts                      | Task List                     | More            | <b>^</b>                                    |                       | <b>i</b>                         |             |
| Home                             |                               |                               |                 | Home                                        | Accounts              | Task List                        | More        |
|                                  |                               |                               |                 |                                             |                       |                                  |             |

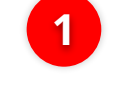

2

^

 $\sim$ 

Click More Menu

Click Transaction **Status Inquiry** 

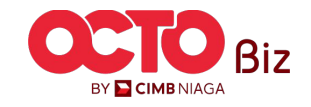

**TUTORIALOCTOBIZ2024** 

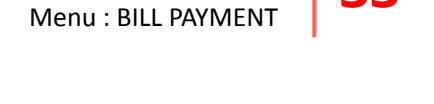

33

2:00 Viewi Trar Bill Paym Ref No. : IFI

STEP

| 2:00 7                       | <b>  </b> 4G                                                                                                    | <b>•</b>                                                                                                    |
|------------------------------|----------------------------------------------------------------------------------------------------|----------------------------------------------------------------------------------------------------|
| Transaction Stat             | us Inquiry                                                                                                    | ×                                                                                                    |
| Viewing                      |                                                                                                    |                                                                                                    |
| Transactions                 |                                                                                                    | ~                                                                                                    |
|                              | 4                                                                                                    | <sup></sup> 걒                                                                                                    |
|                              | Reset Filt                                                                                                    |                                                                                                    |
| Payment                      | :                                                                                                    | > \\                                                                                                    |
| No. : IFL240516000000435     | IDR 6,234.0                                                                                                    | 0                                                                                                    |
|                              |                                                                                                    |                                                                                                    |
|                              | 00 May 202                                                                                                    | ,                                                                                                    |
|                              | 09 May 202                                                                                                    | 4                                                                                                    |
| Ref No. : IFL24051600000436  | IDR 6,234.0                                                                                                    | 00                                                                                                    |
|                              |                                                                                                    |                                                                                                    |
|                              | 09 May 20                                                                                                    | 24                                                                                                    |
| Bill Payment                 |                                                                                                    | ,                                                                                                    |
| Ref No. : IFL240516000000434 | IDR 6 234.0                                                                                                    | 00                                                                                                    |
|                              |                                                                                                    |                                                                                                    |
|                              |                                                                                                    |                                                                                                    |
|                              | 2:00          Transaction State         Viewing         Transactions         Payment         No. : IFL24051600000435         Ref No. : IFL24051600000436         -         -         Bill Payment         Ref No. : IFL24051600000434 | 2:00 <b>1</b><br>Transaction Status Inquiry<br>Viewing<br>Transactions<br><b>Payment</b><br>No. : IFL240516000000435<br>IDR 6,234.0<br>09 May 202<br>Ref No. : IFL240516000000436<br>IDR 6,234.0<br>-<br>-<br>09 May 202<br>Bill Payment<br>Ref No. : IFL240516000000434<br>IDR 6,234.0<br>- |

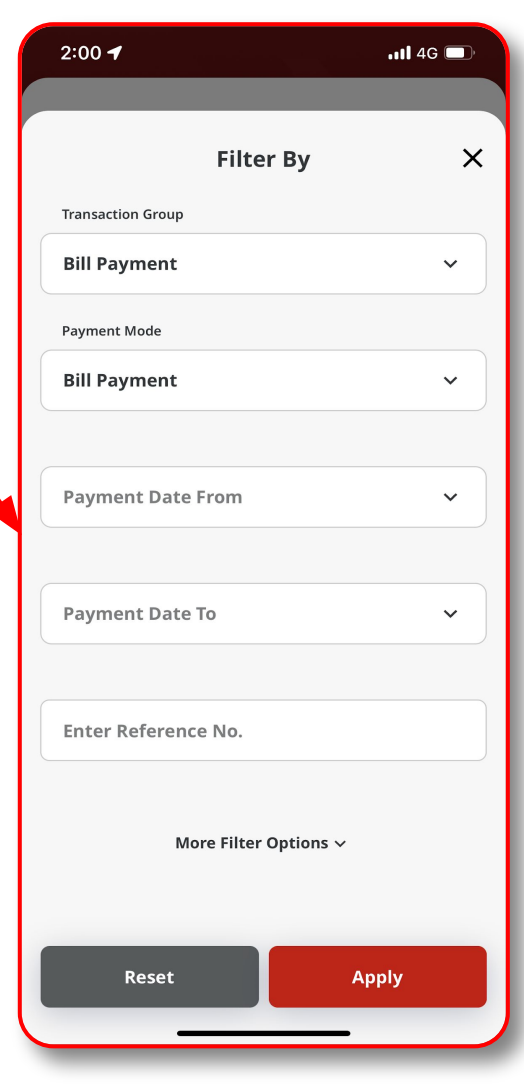

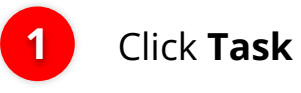

2

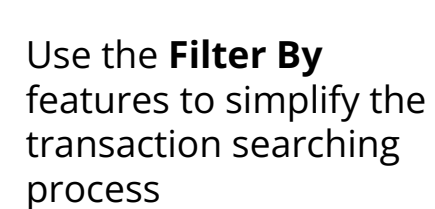

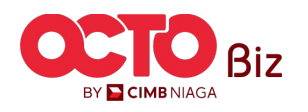

**TUTORIALOCTOBIZ2024** 

| 3:44 PM ½ 🐝 ▷ ▷ …  | √≭⊠ ㋿                                |
|--------------------|--------------------------------------|
|                    |                                      |
| Transa             | ction Details X                      |
| Bill<br>IBP240     | Payment<br>529000000077              |
| Details Activity L | og                                   |
| Transaction Status | Successful                           |
| Creation Date      | 29 May 2024 15:27:31 WIB             |
| Transaction Group  | Bill Payment                         |
| From Account       | IDR TERLALU MANIS -<br>703165835700  |
| Payment Date       | 29 May 2024                          |
| Amount             | IDR 1,680,000.00                     |
| Payment Mode       | Bill Payment                         |
| Biller Category    | BPJS                                 |
| Biller Name        | BPJS Ketenagakerjaan -<br>Individual |
| NIK                | 3602215105740002                     |
| Division           | -                                    |
| NPP                |                                      |
|                    |                                      |

| NPP                    | -                |   |  |
|------------------------|------------------|---|--|
| Customer Name          | IH               |   |  |
| Payment Period         | 2025-03          | L |  |
| HT Nominal             | IDR 0.00         | 1 |  |
| KK Nominal             | IDR 1,000,000.00 |   |  |
| KM Nominal             | IDR 680,000.00   | L |  |
| PN Nominal             | IDR 0.00         | L |  |
| KP Nominal             | IDR 0.00         | L |  |
| fotal Billing          | IDR 1,680,000.00 |   |  |
| Administration Fee     | IDR 0.00         |   |  |
| fotal Payment          | IDR 1,680,000.00 | L |  |
| Customer Reference No. |                  | L |  |
| Other Payment Details  | -                | L |  |
| Receipt Notification   | Send             | L |  |
| Email Address          | ngb9@mylab.local | L |  |
|                        |                  |   |  |
| Share Receipt          |                  |   |  |
|                        |                  |   |  |

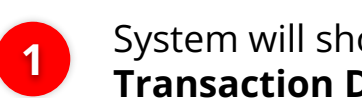

2

System will show the **Transaction Detail Page** 

Click Share Receipt

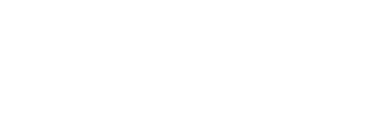

BY 🔁 CIMB NIAGA

Menu : BILL PAYMENT

34

04

#### *Download Receipt from TSI* | BILL PAYMENT

Menu : BILL PAYMENT

35

04

STEP

| l5 PM 💯 📫 ፣                                                                                                    | ▶ ▶ …                                                                         | √≵⊠≑   | 4:34 7                                                                                                    | ÷ III.        |
|----------------------------------------------------------------------------------------------------|-------------------------------------------------------------------------------|--------|----------------------------------------------------------------------------------------------------|---------------|
|                                                                                                    | Share Receip                                                                  | t X    | Bill Payment_IBP240<br>PDF Document - 18 KB                                                                                                    | 70100000031_0 |
| BPJ                                                                                                    | E Greened<br>IS Ketenagakerjaan - Individu Payment R                          | eceipt |                                                                                                    |               |
| Payment Details                                                                                                    |                                                                               |        |                                                                                                    |               |
| Reference No.<br>Payment Date/Time                                                                                                    | : IBP24052900000077<br>: 29 May 2024 15:27:34 WIB                             |        |                                                                                                    |               |
| From Account                                                                                                    | IDR TERLALU MANIS-703165835700                                                |        |                                                                                                    |               |
| Customer Reference Number<br>Billor Name                                                                                                    | :-<br>:BPJS Ketenagakerjaan - Individual                                      |        |                                                                                                    |               |
| Service Provider                                                                                                    | : OCTO Biz Channel                                                            |        | AirDrop Messages                                                                                                    | Mail WhatsApp |
| Transaction Status                                                                                                    | : Success                                                                     |        | inessages                                                                                                    | таланрр       |
| NIK<br>Division                                                                                                    | : 3602215105740002                                                            |        |                                                                                                    |               |
| pp                                                                                                    |                                                                               |        | the second second second second second second second second second second second second second second second se                                                                                                    |               |
| ustomer Name                                                                                                    | :IH                                                                           |        | Сору                                                                                                    |               |
| yment Periode<br>al BPJS Ketenagakeriaan                                                                                                    | :2025-03<br>: IDR 1.680.000.00                                                |        |                                                                                                    |               |
| Nominal                                                                                                    | :IDR 0.00                                                                     |        | Constant of Constant of Consta |               |
| ominal                                                                                                    | :IDR 1,000,000.00                                                             |        | Markup                                                                                                    |               |
| 4ominal                                                                                                    | :IDR 680,000.00                                                               |        | indiridip.                                                                                                    |               |
| 40eminal                                                                                                    | :IDR 0.00                                                                     |        |                                                                                                    |               |
| illing                                                                                                    | : IDR 1,680,000.00                                                            |        | Print                                                                                                    |               |
| in Fee                                                                                                    | :IDR 0.00                                                                     |        | 1 1 4 4 4 4 5 1 5 1 5 1 5 1 5 1 5 1 5 1                                                                                                    |               |
|                                                                                                    |                                                                               |        | New Quick Note                                                                                                    |               |
| uarka                                                                                                    |                                                                               |        | 1000                                                                                                    |               |
| This is system generated, no signature is rep<br>Result Message: Receipt as legal proof of pa<br>You can see your payment status on the spe | pired<br>ryment<br>cifed email address & BPJS Ketenagake(san e-psyment potst. |        |                                                                                                    |               |
|                                                                                                    |                                                                               |        | Save to Files                                                                                                    |               |
|                                                                                                    |                                                                               |        | Edit PDF In Acrobat                                                                                                    |               |
|                                                                                                    |                                                                               |        |                                                                                                    |               |
|                                                                                                    |                                                                               |        | Open in Acrobat                                                                                                    | 9             |
| d Report **                                                                                                    |                                                                               |        | Search with Google Le                                                                                                    | ens           |
|                                                                                                    |                                                                               |        | Edit Actions                                                                                                    |               |
|                                                                                                    | Share                                                                         |        |                                                                                                    |               |
|                                                                                                    |                                                                               |        |                                                                                                    |               |
|                                                                                                    |                                                                               |        |                                                                                                    |               |

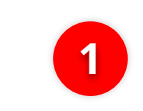

Click **share** and choose where you **want the receipt** to be saved or shared

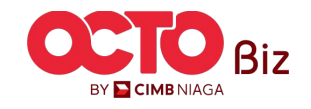

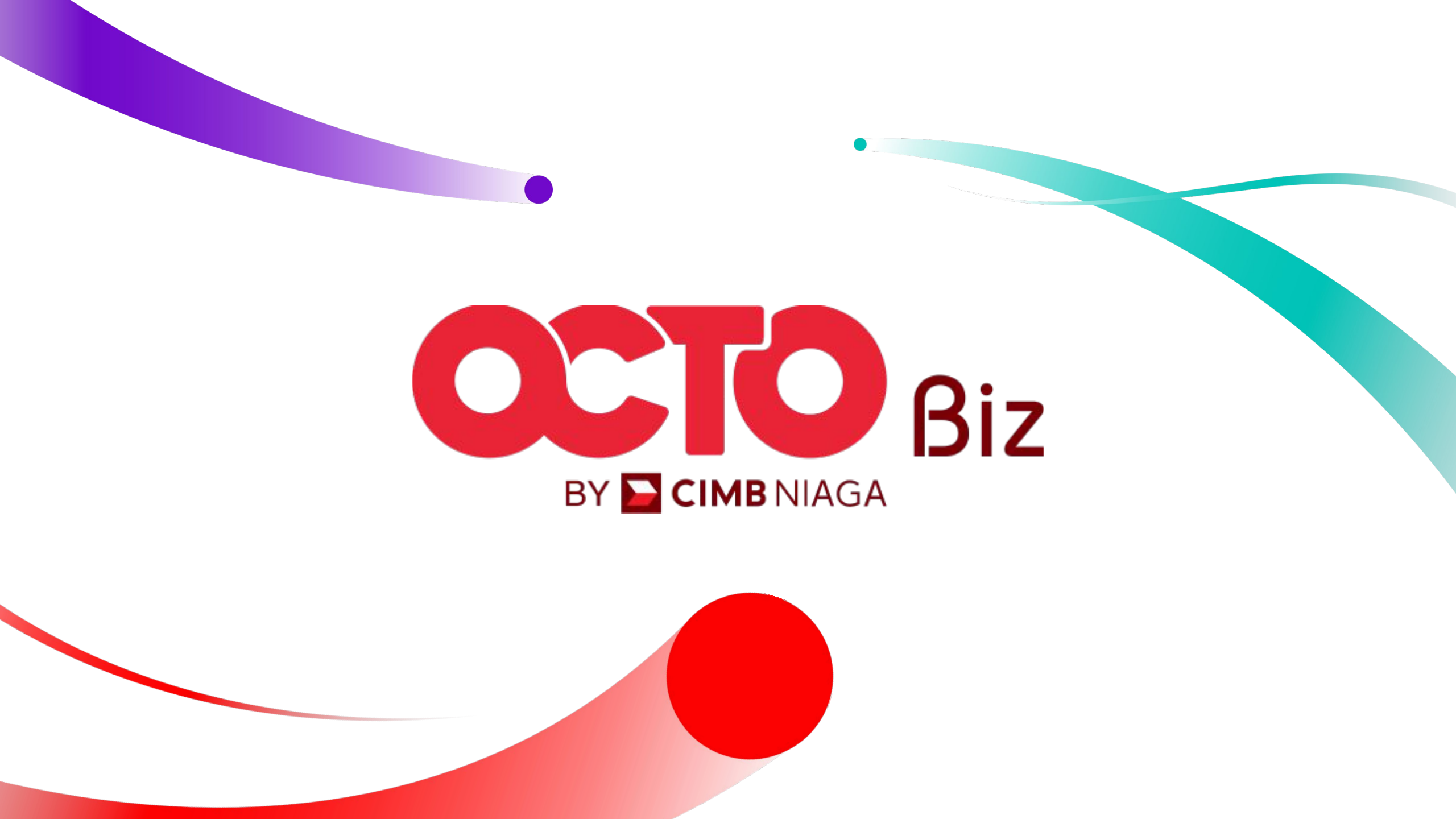